# SmartPilot Service Manual SmartPilot X-5 Wheel & Tiller systems

Document number: 83192-1 Date: February 2008

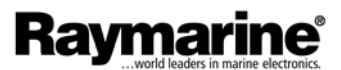

© Raymarine plc 2008 copyright SeaTalk and SeaTalk<sup>ng</sup> are Trademarks of Raymarine plc CompactFlash is a trademark of the SanDisk Corporation Windows is a trademark of the Microsoft Corporation

## Contents

| Introduction                                                                                                    | ii                 | ii                                        |
|----------------------------------------------------------------------------------------------------|--------------------|-------------------------------------------|
| Safety notices                                                                                                    | ۶i                 | ii                                        |
| About this ma                                                                                                    | nuali              | ii                                        |
| Product dispo                                                                                                    | sali               | ii                                        |
| Chapter 1: Testing & Diad                                                                                                    | nostics            | 1                                         |
| 1.1 Course comp                                                                                                    | uter               | 1                                         |
| Requirement.                                                                                                    |                    | 1                                         |
| Equipment                                                                                                    | and tools          | 1                                         |
| Initial inspe                                                                                                    | ction checks       | 1                                         |
| Test system                                                                                                    | ٦                  | 1                                         |
| Test procedur                                                                                                    | es                 | 2                                         |
| Power chec                                                                                                    | ks                 | 2                                         |
| Rate gyro                                                                                                    |                    | 3                                         |
| Compass                                                                                                    |                    | 3                                         |
|                                                                                                    | erence (If fitted) | ა<br>ი                                    |
|                                                                                                    |                    | 3<br>2                                    |
|                                                                                                    | -<br>Cost          | с<br>С                                    |
| 1.2 Eluxate Com                                                                                                    | naee               | כ<br>∧                                    |
| Repair                                                                                                    | pass               | т<br>4                                    |
| 1.3 Wheel Drive                                                                                                    |                    | 5                                         |
| Test rig                                                                                                    |                    | 5                                         |
| Functional tes                                                                                                    | t                  | 5                                         |
| Repair                                                                                                    |                    | 5                                         |
| 1.4 Tiller Drive                                                                                                    |                    | 6                                         |
| Test rig                                                                                                    |                    | 6                                         |
| Functional tes                                                                                                    | t (                | 6                                         |
| Repair                                                                                                    |                    | 6                                         |
| 1.5 GP Tiller Drive                                                                                                    |                    | 7                                         |
|                                                                                                    |                    | 1                                         |
| Test rig                                                                                                    |                    | 7                                         |
| Test rig<br>Functional tes                                                                                                    | t                  | '7<br>7<br>7                              |
| Test rig<br>Functional tes<br>Repair                                                                                                    | t                  | '7<br>7<br>7                              |
| Test rig<br>Functional tes<br>Repair<br>Chapter 2: Servicing SPX                                                                                                    | t                  | ,<br>7<br>7<br>7<br><b>9</b>              |
| Test rig<br>Functional tes<br>Repair<br><b>Chapter 2: Servicing SPX</b><br>2.1 Course Comp                                                                                                    | t<br>-5 Products   | ,<br>777<br>7<br>9<br>9                   |
| Test rig<br>Functional tes<br>Repair<br>Chapter 2: Servicing SPX<br>2.1 Course Comp<br>Parts list                                                                                                    | t                  | ,77779990                                 |
| Test rig<br>Functional tes<br>Repair<br>Chapter 2: Servicing SPX<br>2.1 Course Comp<br>Parts list<br>Disassembly                                                                                                    | t                  | ,777799900                                |
| Test rig<br>Functional tes<br>Repair<br>Chapter 2: Servicing SPX<br>2.1 Course Comp<br>Parts list<br>Disassembly<br>Reassembly                                                                                                    | t                  | ,777<br>999001                            |
| Test rig<br>Functional tes<br>Repair<br>Chapter 2: Servicing SPX<br>2.1 Course Comp<br>Parts list<br>Disassembly<br>Reassembly<br>PCB                                                                                                    | t                  | ,777<br>9990010                           |
| Test rig<br>Functional tes<br>Repair<br>Chapter 2: Servicing SPX<br>2.1 Course Comp<br>Parts list<br>Disassembly<br>Reassembly<br>PCB<br>Components                                                                                                    | t                  | ,777 <b>9</b> 9900101                     |
| Test rig<br>Functional tes<br>Repair<br>Chapter 2: Servicing SPX<br>2.1 Course Comp<br>Parts list<br>Disassembly<br>Reassembly<br>PCB<br>Components .<br>PCB compo                                                                                                    | t                  | ,777 <b>9</b> 99001019                    |
| Test rig<br>Functional tes<br>Repair<br>Chapter 2: Servicing SPX<br>2.1 Course Comp<br>Parts list<br>Disassembly<br>PCB<br>Components .<br>PCB compo<br>2.2 Fluxgate Com<br>Fluxgate Com                                                                                                    | t                  | ,777 <b>9</b> 990010199                   |
| Test rig<br>Functional tes<br>Repair<br>Chapter 2: Servicing SPX<br>2.1 Course Comp<br>Parts list<br>Disassembly<br>PCB<br>Components .<br>PCB compo<br>2.2 Fluxgate Com<br>Fluxgate Com<br>2.3 Wheel Drive                                                                                                    | t                  | ,777 <b>9</b> 9900101990                  |
| Test rig<br>Functional tes<br>Repair<br>Chapter 2: Servicing SPX<br>2.1 Course Comp<br>Parts list<br>Disassembly<br>PCB<br>PCB<br>PCB compo<br>2.2 Fluxgate Com<br>Fluxgate Com<br>2.3 Wheel Drive<br>Exploded view                                                                                                    | t                  | ,777 <b>9</b> 99001019900                 |
| Test rig<br>Functional tes<br>Repair<br>Chapter 2: Servicing SPX<br>2.1 Course Comp<br>Parts list<br>Disassembly<br>PCB<br>Components<br>PCB compo<br>2.2 Fluxgate Com<br>Fluxgate Com<br>2.3 Wheel Drive<br>Exploded view<br>Parts list                                                                                                    | t                  | ,777 <b>9</b> 990010199001                |
| Test rig<br>Functional tes<br>Repair<br>Chapter 2: Servicing SPX<br>2.1 Course Comp<br>Parts list<br>Disassembly<br>PCB<br>Components<br>PCB compo<br>2.2 Fluxgate Com<br>Fluxgate Com<br>Sluxgate Com<br>2.3 Wheel Drive<br>Exploded view<br>Parts list<br>Disassembly .                                                                                                    | t                  | ,777 99900101990012                       |
| Test rig<br>Functional tes<br>Repair<br>Chapter 2: Servicing SPX<br>2.1 Course Comp<br>Parts list<br>Disassembly<br>PCB<br>Components<br>PCB compo<br>2.2 Fluxgate Com<br>Fluxgate Com<br>Support pla                                                                                                    | t                  | ,777 999001019900122                      |
| Test rig<br>Functional tes<br>Repair<br>Chapter 2: Servicing SPX<br>2.1 Course Comp<br>Parts list<br>Disassembly<br>PCB<br>Components .<br>PCB compo<br>2.2 Fluxgate Com<br>Fluxgate Com<br>2.3 Wheel Drive<br>Exploded view<br>Parts list<br>Disassembly .<br>Support pla<br>Clutch ecce                                                                                                    | t                  | ,777 <b>9</b> 990010199001222             |
| Test rig<br>Functional tes<br>Repair<br>Chapter 2: Servicing SPX<br>2.1 Course Comp<br>Parts list<br>Disassembly<br>PCB<br>PCB<br>PCB compo<br>2.2 Fluxgate Com<br>Fluxgate Com<br>2.3 Wheel Drive<br>Exploded view<br>Parts list<br>Disassembly .<br>Support pla<br>Clutch ecce<br>Bearing cag                                                                                                    | t                  | 777 <b>9</b> 9900101990012222             |
| Test rig<br>Functional tes<br>Repair<br>Chapter 2: Servicing SPX<br>2.1 Course Comp<br>Parts list<br>Disassembly<br>PCB<br>Components<br>PCB compo<br>2.2 Fluxgate Com<br>Fluxgate Com<br>2.3 Wheel Drive<br>Exploded view<br>Parts list<br>Disassembly<br>Support pla<br>Clutch ecce<br>Bearing cag<br>Motor and g                                                                                                    | t                  | 7777999001019900122222                    |
| Test rig<br>Functional tes<br>Repair<br>Chapter 2: Servicing SPX<br>2.1 Course Comp<br>Parts list<br>Disassembly<br>PCB<br>Components<br>PCB compo<br>2.2 Fluxgate Com<br>Fluxgate Com<br>2.3 Wheel Drive<br>Exploded view<br>Parts list<br>Disassembly<br>Support pla<br>Clutch ecce<br>Bearing cag<br>Motor and g<br>Reassembly                                                                                                    | t                  | 777 <b>9</b> 9900101990012222222          |
| Test rig<br>Functional tes<br>Repair<br>Chapter 2: Servicing SPX<br>2.1 Course Comp<br>Parts list<br>Disassembly<br>PCB<br>Components<br>PCB compo<br>2.2 Fluxgate Com<br>Fluxgate Com<br>2.3 Wheel Drive<br>Exploded view<br>Parts list<br>Disassembly<br>Support pla<br>Clutch ecce<br>Bearing cag<br>Motor and g<br>Reassembly                                                                                                    | t                  | 777 <b>9</b> 9900101990012222222          |
| Test rig<br>Functional tes<br>Repair<br>Chapter 2: Servicing SPX<br>2.1 Course Comp<br>Parts list<br>Disassembly<br>PCB<br>PCB<br>PCB compo<br>2.2 Fluxgate Com<br>Fluxgate Com<br>2.3 Wheel Drive<br>Exploded view<br>Parts list<br>Disassembly .<br>Support pla<br>Clutch ecce<br>Bearing cag<br>Motor and g<br>Reassembly<br>Clutch ecce                                                                                                    | t                  | 77779990010199001222222222                |
| Test rig<br>Functional tes<br>Repair<br>Chapter 2: Servicing SPX<br>2.1 Course Comp<br>Parts list<br>Disassembly .<br>Reassembly .<br>PCB<br>Components .<br>PCB compo<br>2.2 Fluxgate Com<br>Fluxgate Com<br>2.3 Wheel Drive<br>Exploded view<br>Parts list<br>Disassembly .<br>Support pla<br>Clutch ecce<br>Bearing cag<br>Motor and g<br>Reassembly<br>Clutch ecce<br>Drive ring a                                                                | t                  | 777799900101990012222222232               |
| Test rig<br>Functional tes<br>Repair<br>Chapter 2: Servicing SPX<br>2.1 Course Comp<br>Parts list<br>Disassembly<br>PCB<br>Components<br>PCB compo<br>2.2 Fluxgate Com<br>Fluxgate Com<br>2.3 Wheel Drive<br>Exploded view<br>Parts list<br>Disassembly<br>Support pla<br>Clutch ecce<br>Bearing cag<br>Motor and g<br>Reassembly<br>Clutch ecce<br>Drive ring a<br>Drive belt a                                                                      | t                  | 777 99900101990012222222333               |
| Test rig<br>Functional tes<br>Repair<br>Chapter 2: Servicing SPX<br>2.1 Course Comp<br>Parts list<br>Disassembly<br>PCB<br>Components<br>PCB compo<br>2.2 Fluxgate Com<br>Fluxgate Com<br>2.3 Wheel Drive<br>Exploded view<br>Parts list<br>Disassembly<br>Support pla<br>Clutch ecce<br>Bearing cag<br>Motor and g<br>Reassembly<br>Clutch ecce<br>Drive ring a<br>Drive belt a<br>Clutch leve<br>Motor asse                                         | t                  | 777 99900101990012222222233333            |
| Test rig<br>Functional tes<br>Repair<br>Chapter 2: Servicing SPX<br>2.1 Course Comp<br>Parts list<br>Disassembly<br>PCB<br>Components<br>PCB compo<br>2.2 Fluxgate Com<br>Fluxgate Com<br>2.3 Wheel Drive<br>Exploded view<br>Parts list<br>Disassembly<br>Support pla<br>Clutch ecce<br>Bearing cag<br>Motor and g<br>Reassembly<br>Clutch ecce<br>Drive ring a<br>Drive belt a<br>Clutch leve<br>Motor asse<br>Front cover                          | t                  | 777 <b>9</b> 99001019900122222222333333   |
| Test rig<br>Functional tes<br>Repair<br>Chapter 2: Servicing SPX<br>2.1 Course Comp<br>Parts list<br>Disassembly<br>Reassembly<br>PCB<br>Components<br>PCB compo<br>2.2 Fluxgate Com<br>Fluxgate Com<br>2.3 Wheel Drive<br>Exploded view<br>Parts list<br>Disassembly<br>Support pla<br>Clutch ecce<br>Bearing cag<br>Motor and g<br>Reassembly<br>Clutch ecce<br>Drive ring a<br>Drive belt a<br>Clutch leve<br>Motor asse<br>Front cover            | t                  | ,777 <b>9</b> 99001019900122222222333334  |
| Test rig<br>Functional tes<br>Repair<br>Chapter 2: Servicing SPX<br>2.1 Course Comp<br>Parts list<br>Disassembly .<br>Reassembly .<br>PCB<br>PCB compo<br>2.2 Fluxgate Com<br>Fluxgate Com<br>2.3 Wheel Drive<br>Exploded view<br>Parts list<br>Disassembly .<br>Support pla<br>Clutch ecce<br>Bearing cag<br>Motor and g<br>Reassembly<br>Clutch ecce<br>Drive ring a<br>Drive belt a<br>Clutch leve<br>Motor asse<br>Front cover<br>Adjusting the g | t                  | ,777 <b>9</b> 990010199001222222223333345 |

Service Manual for SmartPilot X-5 Wheel & Tiller Systems

| Tiller Drive Actuator spare parts list | 46 |
|----------------------------------------|----|
| 2.5 GP Tiller Drive Actuator           | 47 |
| Exploded view                          | 47 |
| GP Tiller Drive parts list             | 48 |
| Chapter 3: Software Upgrades           | 49 |
| System requirement                     |    |
| Getting started                        | 50 |
| Downloading software upgrades          | 50 |
| Unpacking the upgrade files            | 50 |
| Transferring the upgrade files         | 50 |
| Installing the upgrade                 |    |
| Upgrading tips                         | 52 |

## Introduction

## **Safety notices**

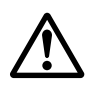

WARNING: Electrical safety Make sure you have switched off the power supply before you service this product.

## About this manual

This manual is provided to assist authorized Raymarine Service Engineers when servicing the following Raymarine SmartPilot X systems.

- E12201 SPX-5 Wheel
- E12203 SPX-5 Tiller Plus
- E12204 SPX-5 Tiller GP

As much of the information in this book is commercially sensitive, it should not be disclosed to anyone other than Raymarine employees and authorized Raymarine service agents.

To the best of our knowledge, the information in this manual was correct when it was published. However, as details of product build, components etc can change at short notice, in pursuance of our policy of continuous product improvement, this manual may not always reflect the build state of the product being serviced, and so is provided on an 'information only' basis. If there is any doubt about the applicability of the information in this manual to the product being serviced, refer to the Raymarine Technical Support Department for clarification.

Raymarine cannot accept liability for any inaccuracies or omissions in this manual.

## **Product disposal**

### ✓ Waste Electrical and Electronic (WEEE) Directive

The European WEEE Directive requires that waste electrical and electronic equipment is recycled.

Products carrying the crossed out wheeled bin symbol (illustrated above) must not be disposed of in general waste or landfill, but in accordance with local regulations for such products.

Although the WEEE Directive does not apply to all Raymarine products, we support its policy and ask you to be aware of the correct method for disposing of such products.

Please contact your local dealer, national distributor or Raymarine Technical Services for information on product disposal.

## **Chapter 1: Testing & Diagnostics**

Use this chapter to investigate faults in Raymarine SmartPilot X (SPX-5) Wheel, Tiller and GP Tiller systems.

## 1.1 Course computer

### Requirement

### **Equipment and tools**

- ST6001/2 Control Head
- Rudder Reference Transducer
- Fluxgate Compass
- C/E Series unit
- Digital Volt Meter (DVM)
- Ammeter with at least 10 A full scale deflection (fsd)
- 12V dc 10A PSU (*Power Supply Unit*)
- Type 1 pump

### **Initial inspection checks**

Carry out following visual inspection, before applying power to the Course Computer:

- 1. Remove the connector cover.
- 2. Remove and retain the PCB retaining screw and slide the PCB out of the case.
- 3. Check that the two fuses, F1 (15A), F2 (2A) are the correct rating and not blown.
- 4. Inspect the PCB for any obvious signs of component damage or overheating, paying particular attention to the FETs and main power components.

If the PCB appears to be satisfactory, replace and secure it in the case.

### **Test system**

Ensure power is switched off, then connect the Course Computer to be tested to a known serviceable pilot Controller, Fluxgate Compass, Rudder Reference Transducer and either a Raymarine C- or E-series display. Refer to the relevant installation instructions as necessary.

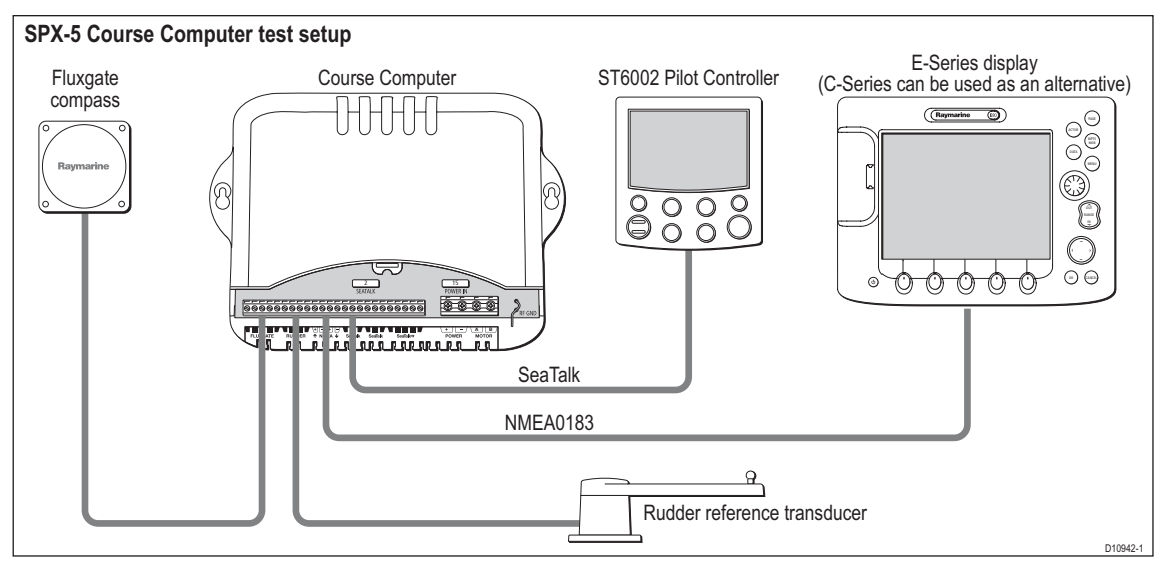

Switch on power to the Course Computer and confirm that SeaTalk is functioning correctly by checking that the controller display shows:

- A compass heading (any value).
- A rudder angle bar.

For information only

## **Test procedures**

Test the Course Computer by carrying out the following tests:

- 1. Power checks.
- 2. Rate gyro.
- 3. Compass
- 4. Rudder Reference.
- 5. H Bridge
- 6. NMEA.
- 7. EEPROM.

Detailed procedures for these tests are given below. If the Course Computer fails any test, return the PCB to Raymarine and obtain a service exchange unit. Component replacement must only be carried out by the factory.

### **Power checks**

Check the voltages at the following locations are correct:

| Test point | Function    | Voltage        |
|------------|-------------|----------------|
|            | +5V-ANA     | 4.8 V to 5.2 V |
|            | 5V-FG DRIVE | 4.8 V to 5.2 V |
|            | +3V3-ANA    | 3.2 V to 3.4 V |
|            | +3V3-DIG    | 3.2 V to 3.4 V |
|            | +1V8-DIG    | 1.7 V to 1.9 V |
|            | +5V1        | 4.8 V to 5.2 V |
|            | VGATE       | 10 V to 12.2 V |
|            |             |                |

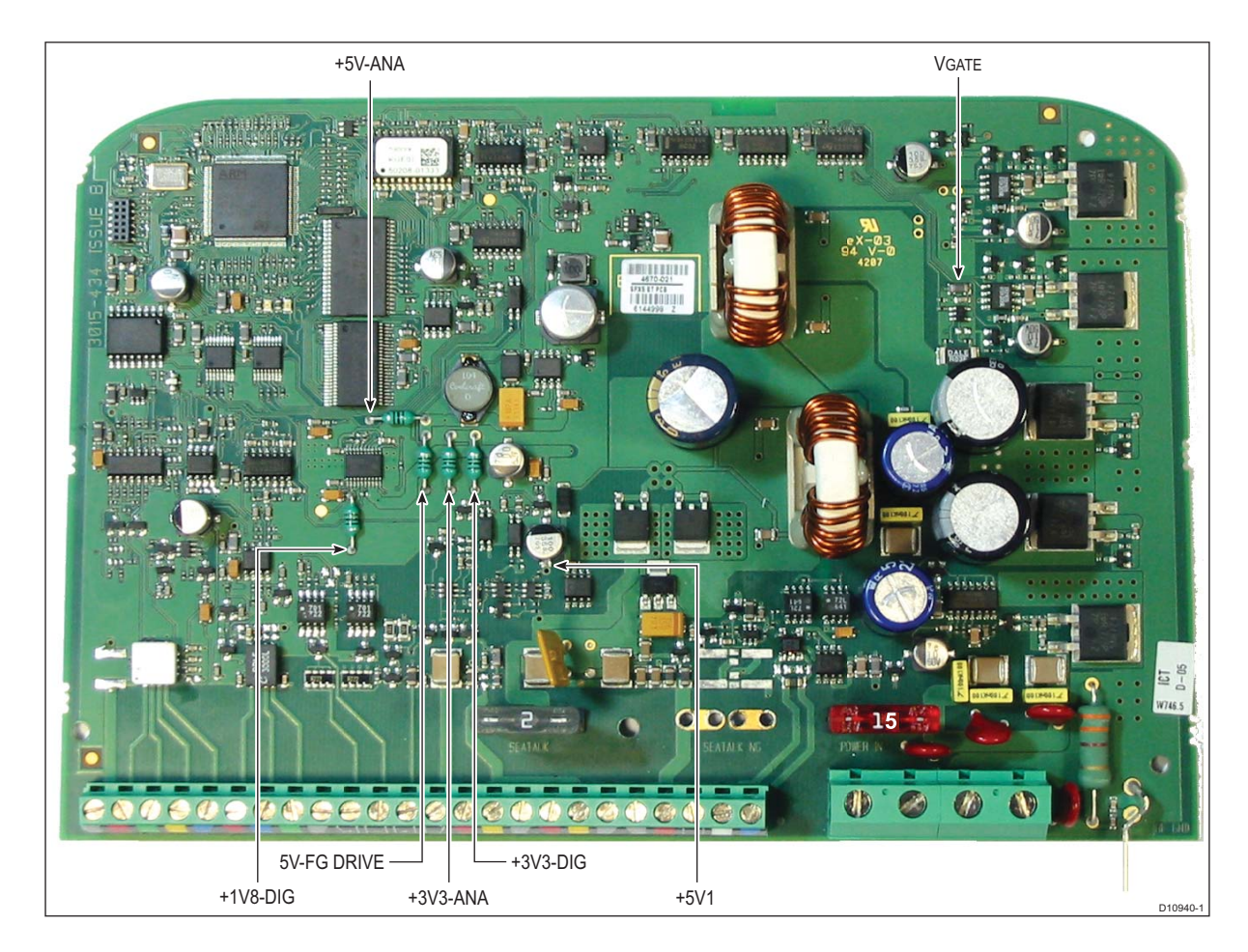

#### For information only COMMERCIAL IN CONFIDENCE

### Chapter 1: Testing & Diagnostics

### Rate gyro

- 1. Using a DVM, measure the voltage at the rate gyro output (LTP13). If the rate gyro is serviceable, the nominal reading is  $2.5 V \pm 0.3 V$ .
- 2. With the DVM still connected, turn the Course Computer slowly, first clockwise, then counterclockwise.
- 3. If the rate gyro is functioning correctly, the voltage should increase (from 2.5 V) as the Course Computer is turned in one direction and decrease (from 2.5 V) as it is turned in the opposite direction.

### Compass

- 1. Position the compass so the cable is at the bottom, then slowly rotate the compass and Course Computer clockwise..
- 2. As they turn, check that the displayed heading reading on the associated control head increases steadily, with no sudden changes in the reading.
- 3. Continue rotating the compass and Course Computer and checking the heading reading, until a full 360° turn has been completed.

### Rudder Reference (if fitted)

- 1. Check that the rudder offset value is set to zero. (To adjust, use the Dealer Calibration screens.)
- 2. Move the rudder reference into the central position.
- 3. Check that the rudder bar on the display is in the central position.
- 4. Move the rudder reference to the left and check that the rudder position bar on the display moves to the left.
- Move the rudder reference to the right and check that the rudder position bar on the display moves to the right.

**Note:** If the rudder bar display moves the wrong way, turn off the power, reverse the red and green wires connected to the RUDDER inputs on the Course Computer, switch on the power and re-check.

### **H-Bridge**

At the control head:

- 1. Press auto.
- 2. Press +10 twice, the motor should spin.
- 3. Press **standby**, the motor should stop.
- 4. Press auto
- 5. Press -10 twice, the motor should spin in the opposite direction
- 6. Measure HD-PWR whilst the motor is running (Check this against the table in Step 1).

### **NMEA**

### Receive

- 1. Enter a new waypoint into the C/E Series unit.
- 2. Perform a "Goto Waypoint" command on the C/E Series unit.
- 3. Verify that the waypoint information has been sent to the Course Computer by viewing the XTE, DTW and BTW data pages on the Control Unit.

### Transmit

Check that the heading displayed on the C/E Series display is the same as displayed at the pilot controller.

### **EEPROM** Test

This test checks that the calibration settings are being stored correctly.

- 1. Using the calibration screens, change the Drive Type to a different value.
- 2. Save the setting and exit calibration.
- 3. Remove and re-instate power to the Course Computer.
- 4. Verify that the new drive type is still active.

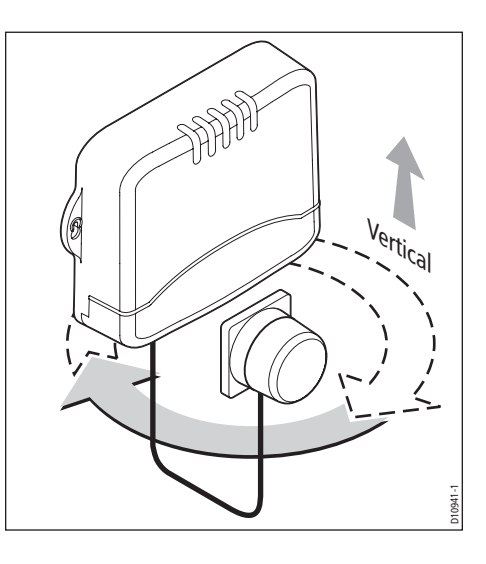

### COMMERCIAL IN CONFIDENCE

For information only

## **1.2 Fluxgate Compass**

Correct operation of the Fluxgate Compass depends on correct linearization and setup, as described in the *SPX-5 Installation & Setup Guide*, to minimize magnetic deviation. If the Fluxgate Compass is changed or moved from its original mounting position, carry out the linearization again before using the Fluxgate Compass.

If the displayed deviation is greater than +/-15 degrees the Fluxgate should be re-sited.

- If the problem remains, test the Fluxgate Compass as follows:
- 1. Ensure the SPX-5 system power is switched off.
- 2. Disconnect the Fluxgate Compass from the Course Computer, then check continuity as follows:

| Check between<br>(wire colors) | Correct<br>resistance |
|--------------------------------|-----------------------|
| Screen to blue                 | < 10 ohms             |
| Red to green                   | < 5 ohms              |
| Red to yellow                  | < 5 ohms              |
| Red to screen                  | Open circuit          |

### Repair

If you need to repair the Fluxgate Compass, refer to Chapter 2: Servicing SPX-5 Products.

## 1.3 Wheel Drive

If a WheelDrive is not operating correctly, assemble a test rig and carry out a functional test, as described below.

## **Test rig**

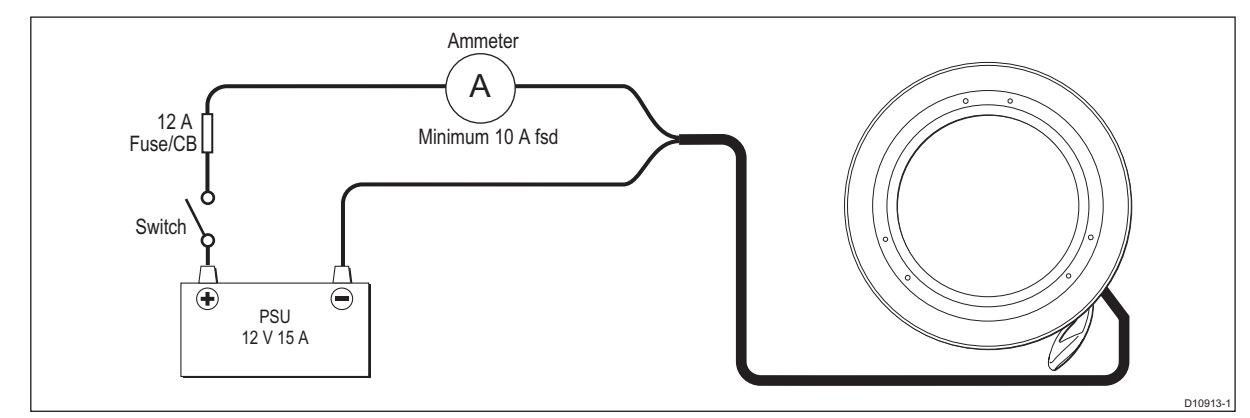

### **Functional test**

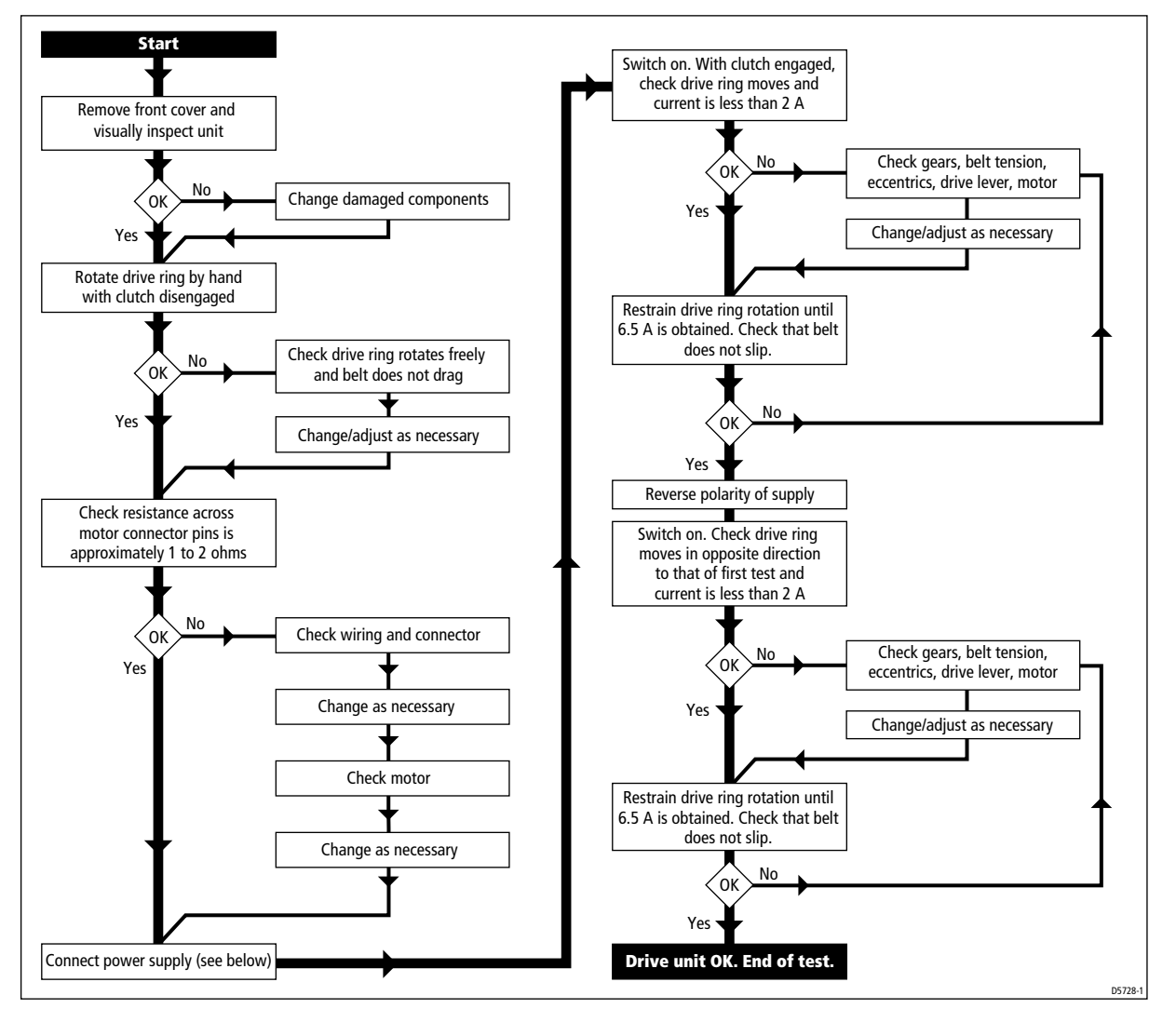

### Repair

If you need to repair the Wheel Drive, refer to Chapter 2: Servicing SPX-5 Products.

#### Service Manual for SmartPilot X-5 Wheel & Tiller Systems

## **1.4 Tiller Drive**

## **Test rig**

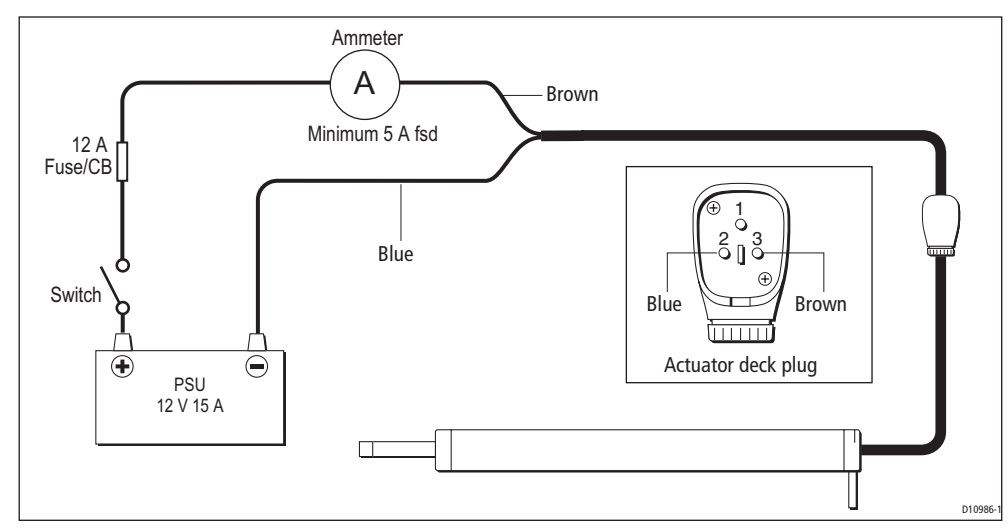

## **Functional test**

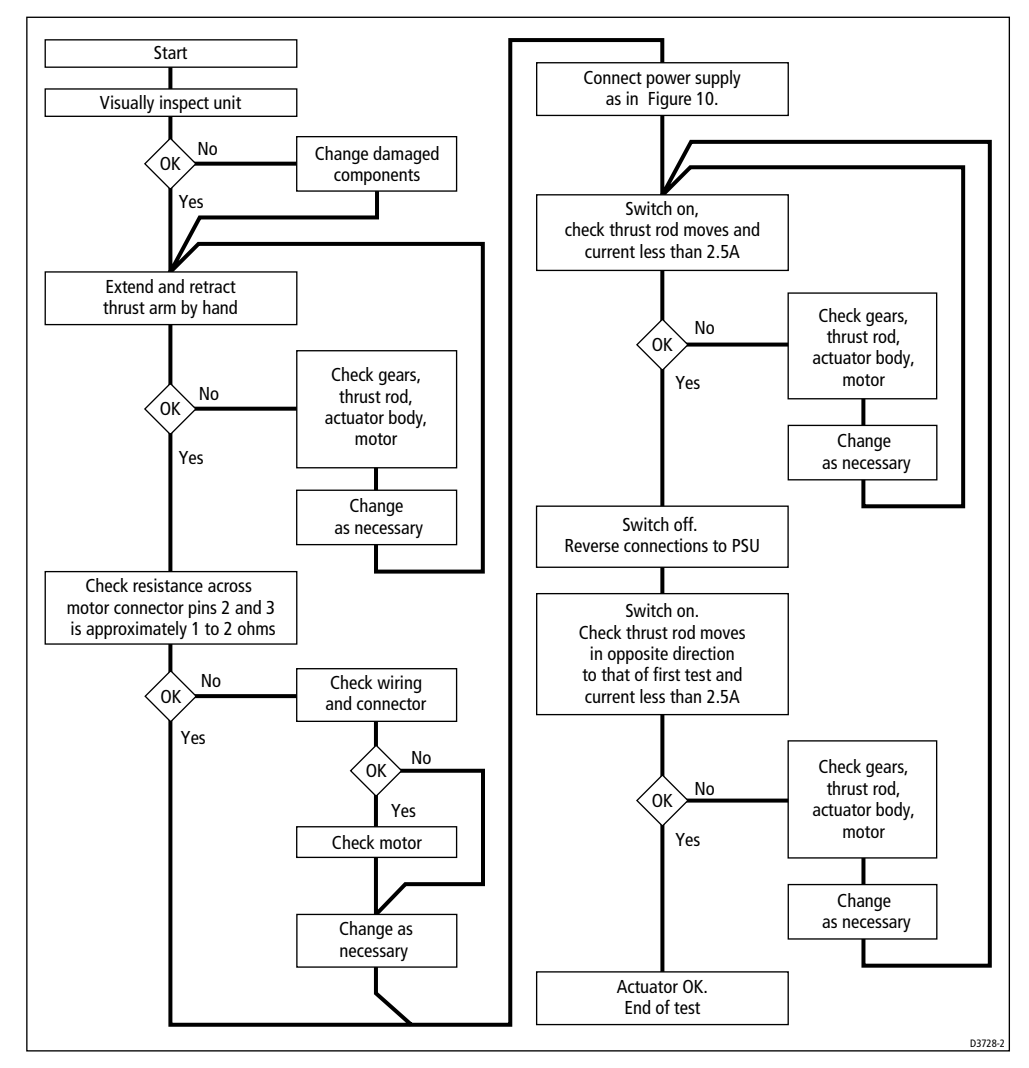

### Repair

If you need to repair the Tiller Drive, refer to Chapter 2: Servicing SPX-5 Products.

6

## 1.5 GP Tiller Drive

## **Test rig**

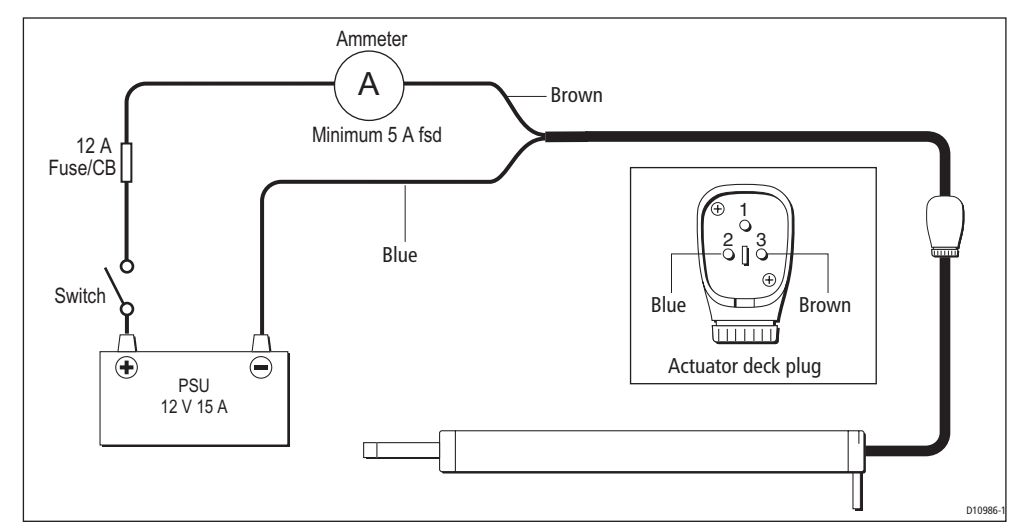

## **Functional test**

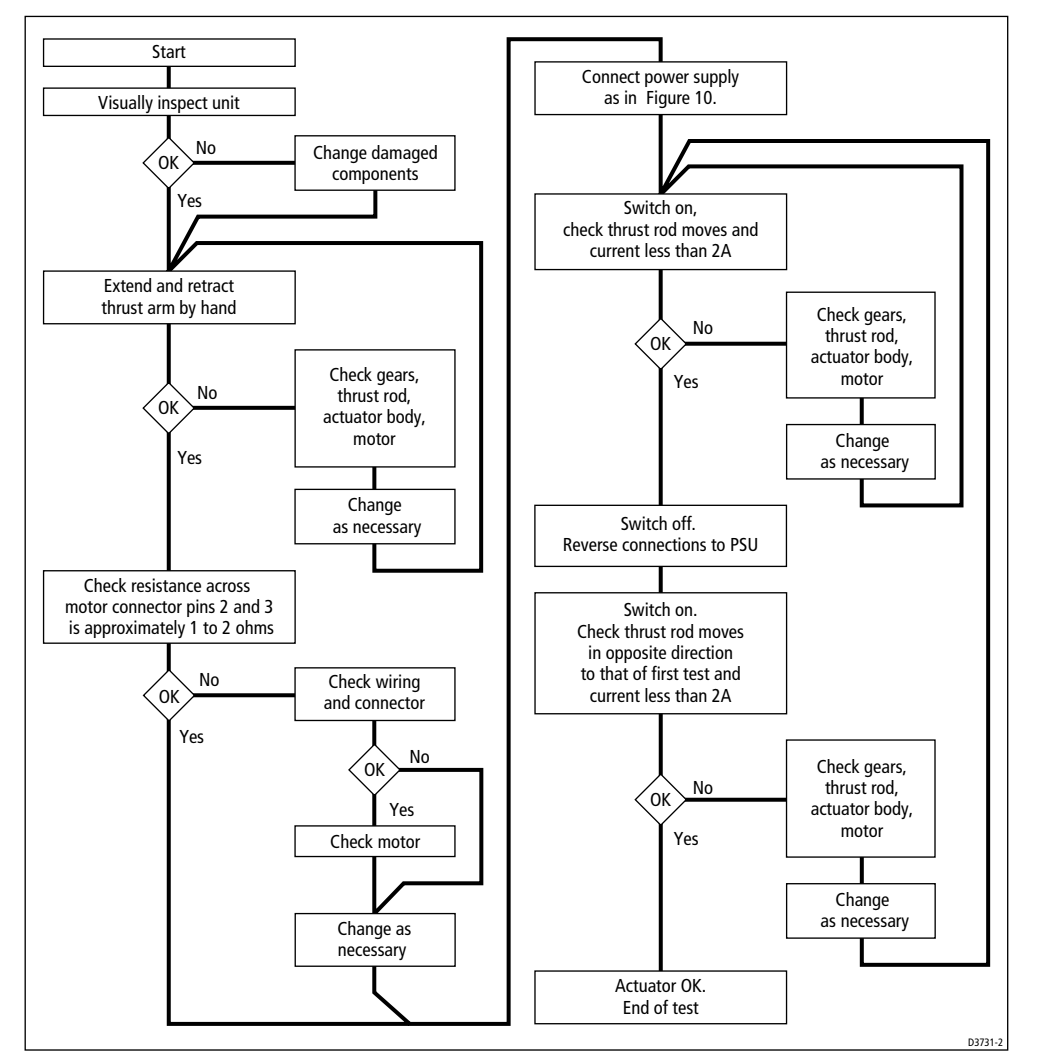

### Repair

If you need to repair the GP Tiller Drive, refer to Chapter 2: Servicing SPX-5 Products.

## **Chapter 2:Servicing SPX-5 Products**

## 2.1 Course Computer

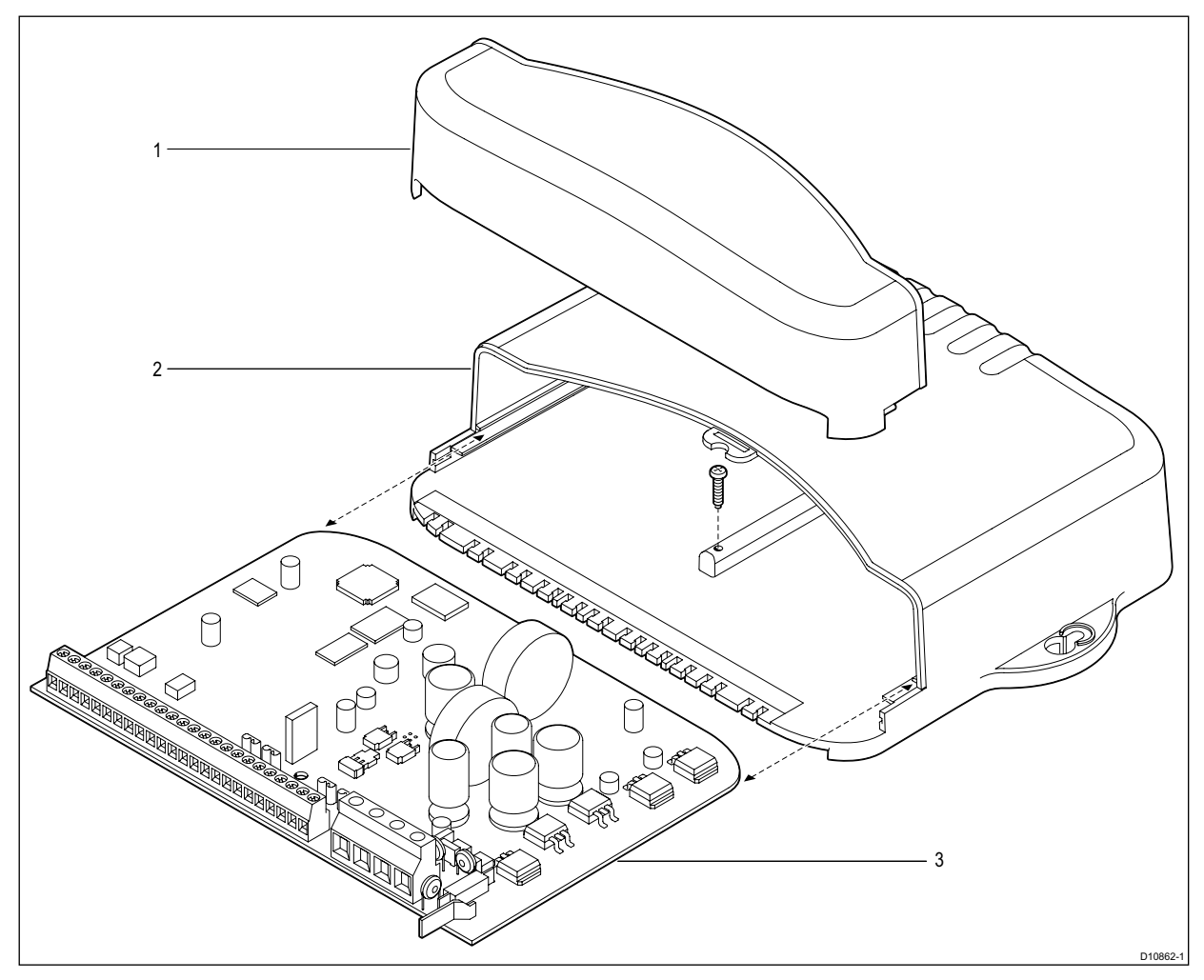

## Parts list

| Item | Description                | Part Number |
|------|----------------------------|-------------|
| -    | SPX-5 Course Computer      | R18151      |
| 1&2  | SPX-5 Course Computer Case | R18152      |
| 3    | SPX-5 Course Computer PCB  | R18153      |

### Disassembly

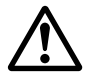

## WARNING:

# Before dismantling the course computer, ensure power has been disconnected from the unit.

To disassemble the course computer;

- 1. Unclip the bottom of the lower cover and remove the cover.
- 2. If you want to remove the PCB
  - i. Remove and retain the PCB securing screw.
  - ii. Slide the PCB from the course computer.

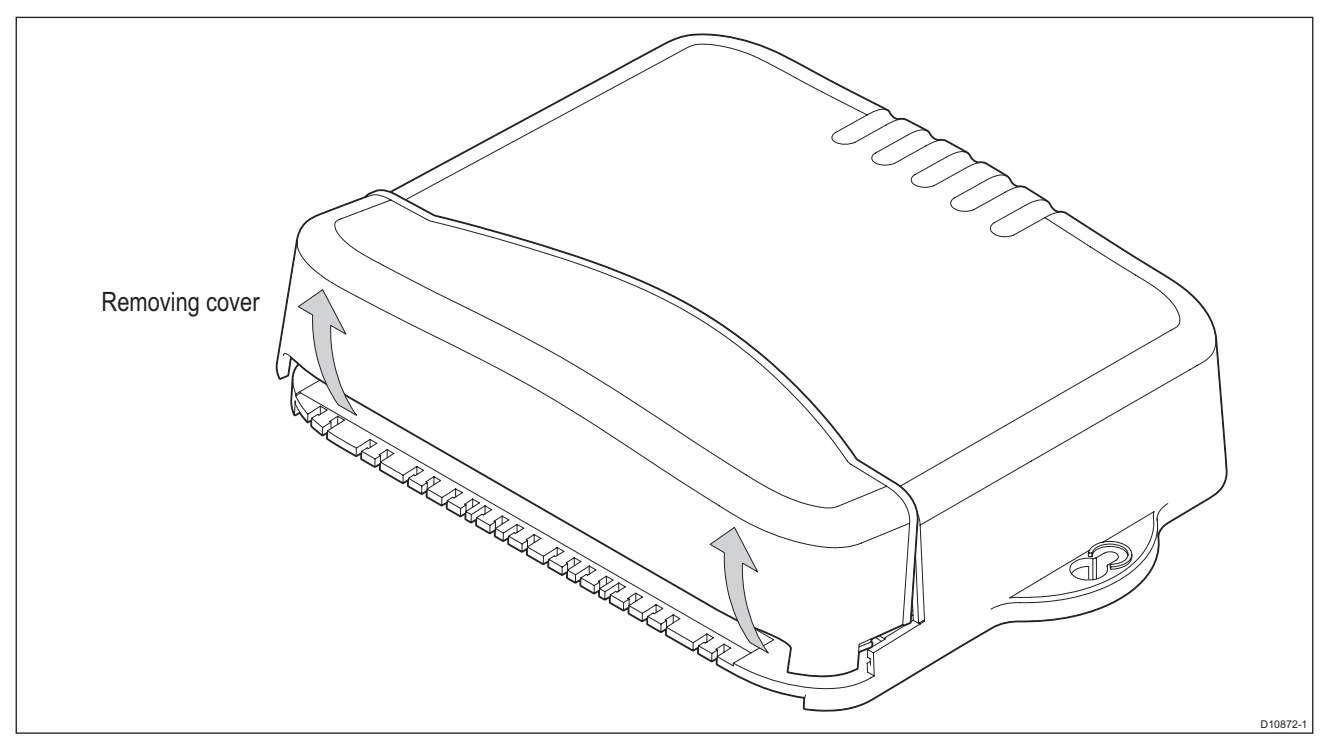

### Reassembly

To reassemble the Course Computer, engage the catch at the top of the cover then press the lower part of the cover into the case, as shown in the following illustration. Ensure it is securely fitted.

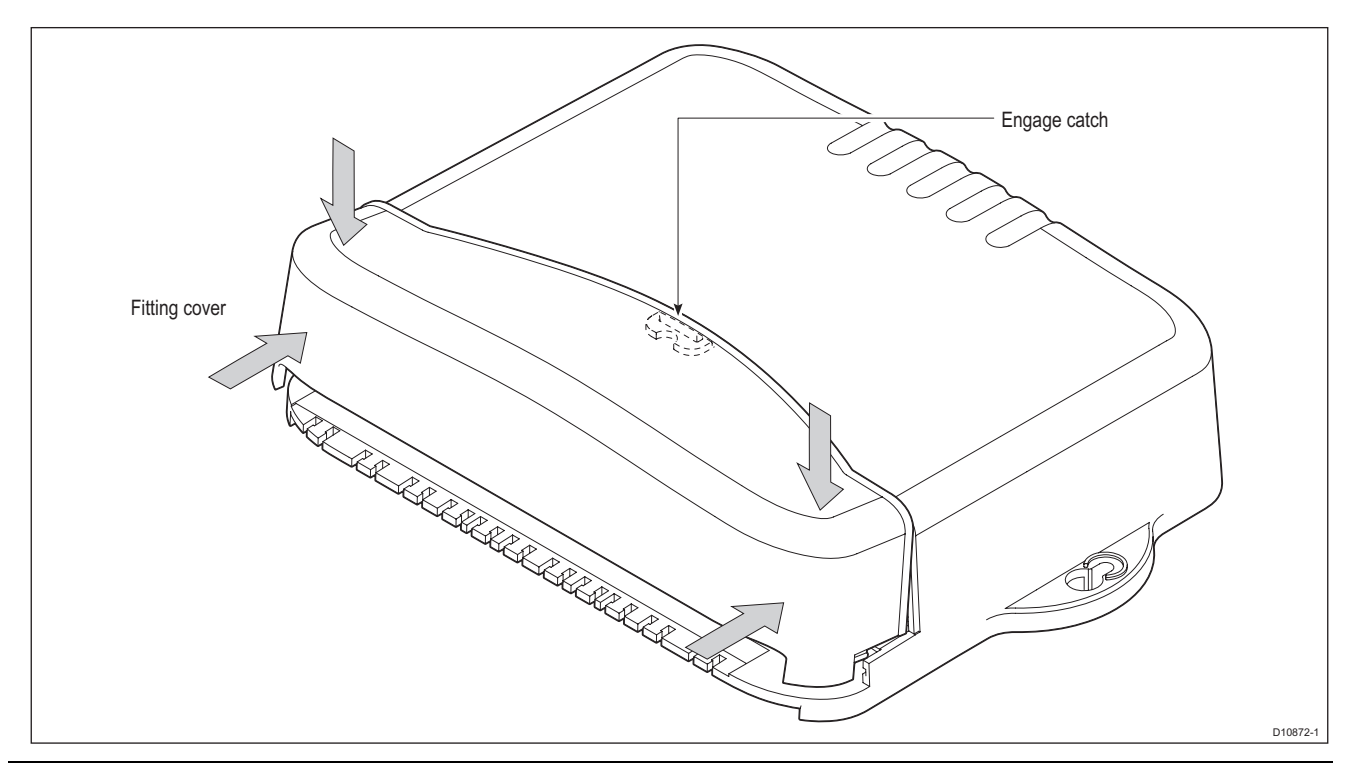

10

Chapter 2: Servicing SPX-5 Products

### РСВ

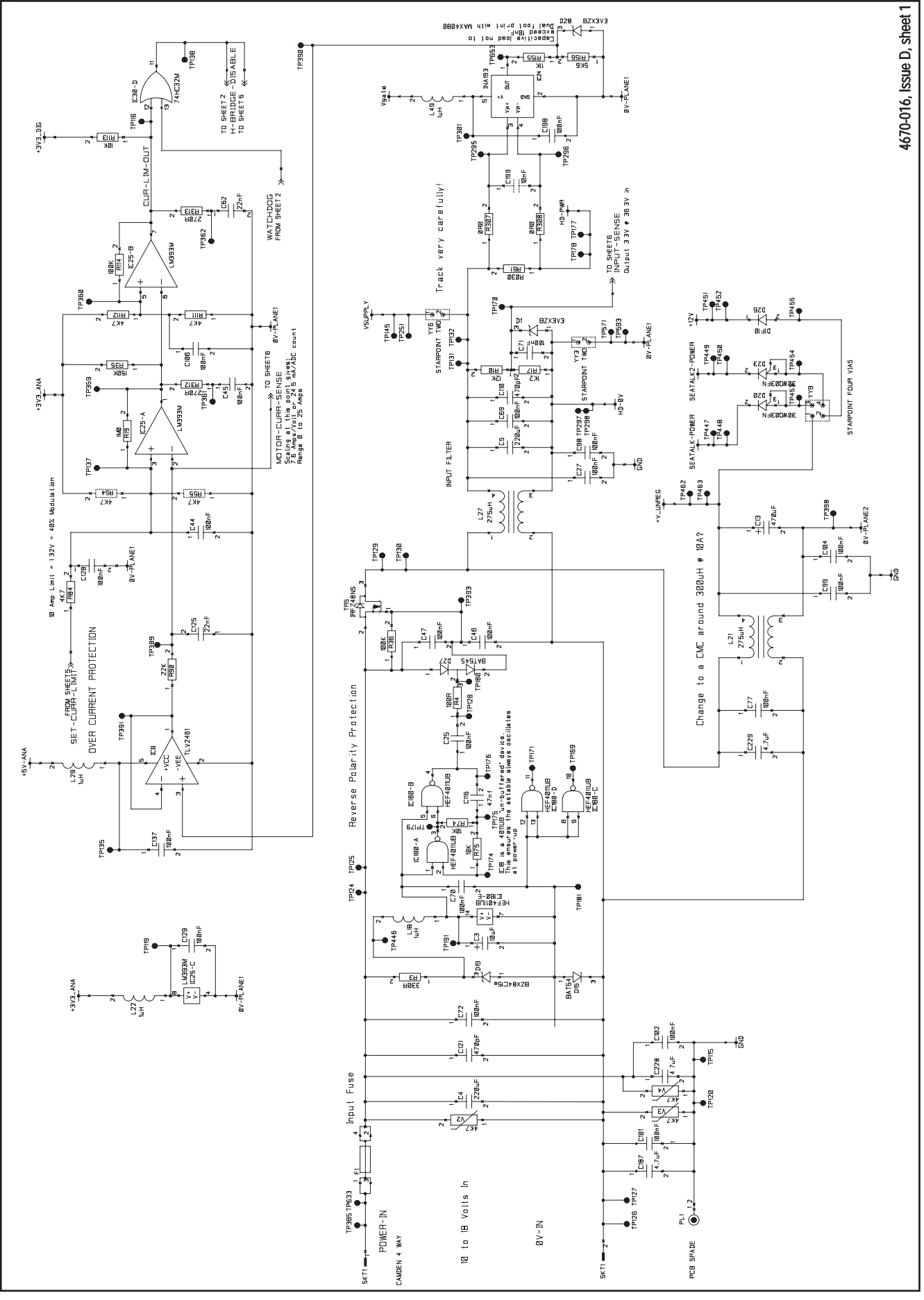

Figure 2-1: SPX-5 Course Computer circuit diagram, sheet 1

### Service Manual for SmartPilot X-5 Wheel & Tiller Systems

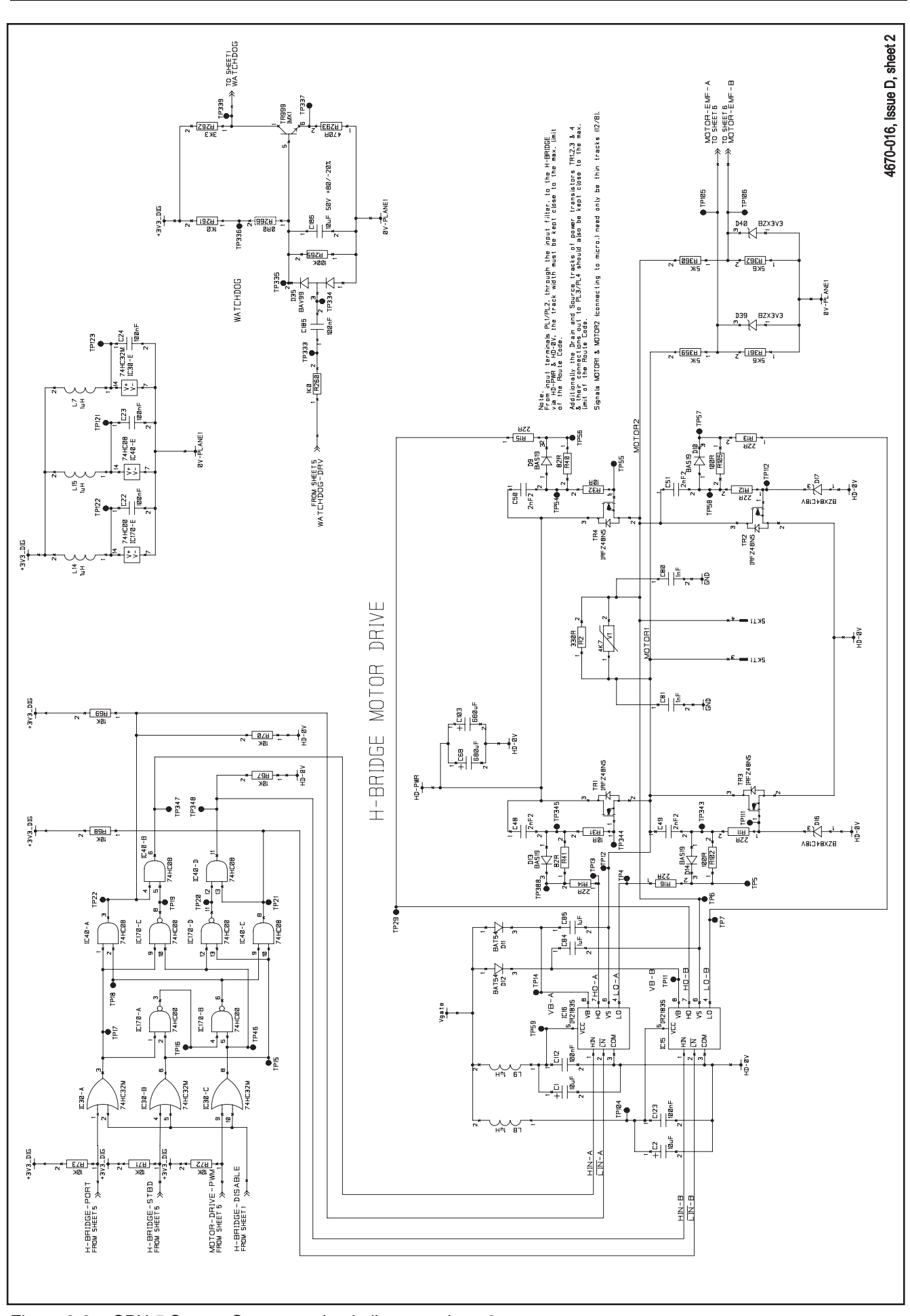

Figure 2-2: SPX-5 Course Computer circuit diagram, sheet 2

12

For information only COMMERCIAL IN CONFIDENCE

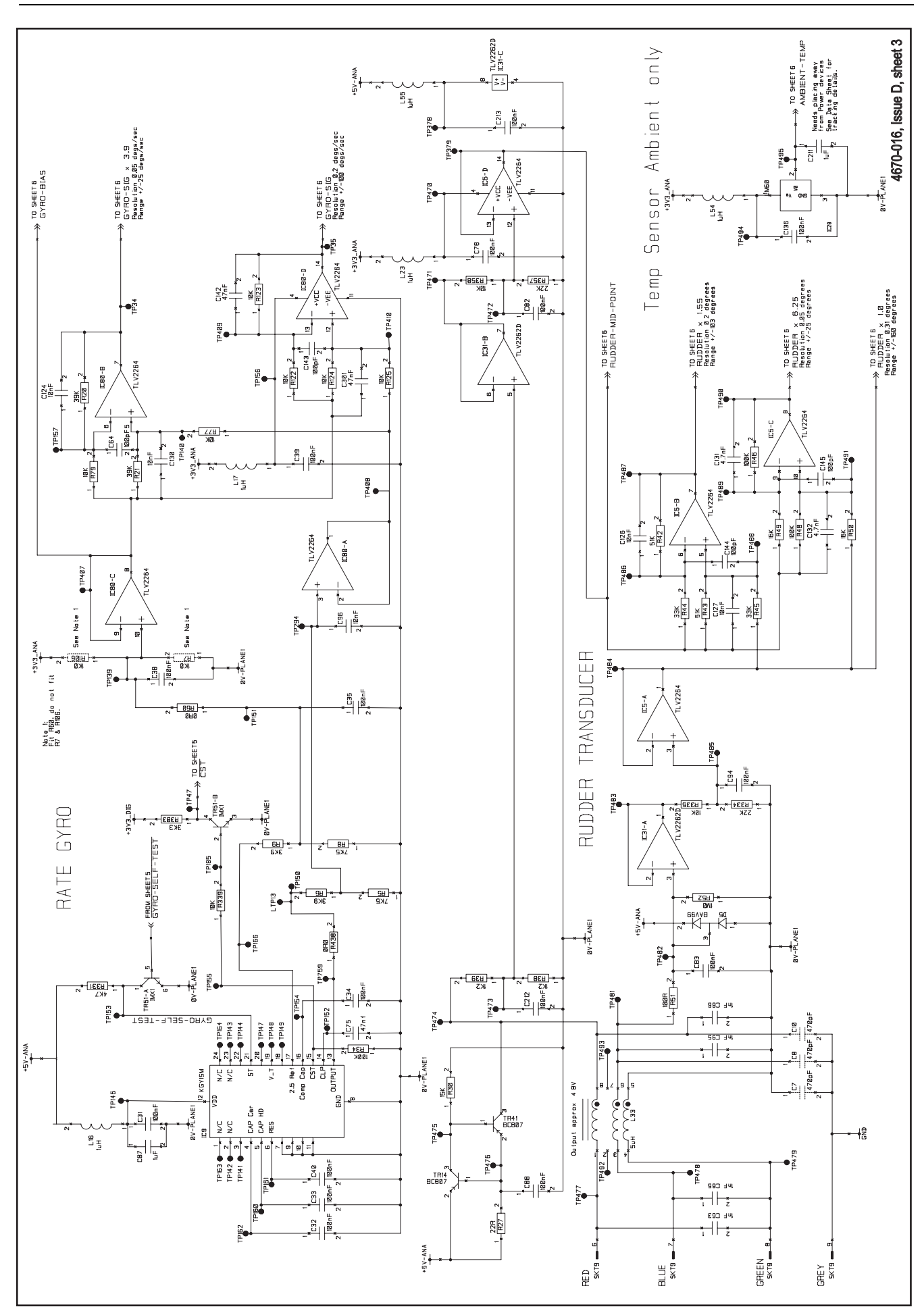

Figure 2-3: SPX-5 Course Computer circuit diagram, sheet 3

### Service Manual for SmartPilot X-5 Wheel & Tiller Systems

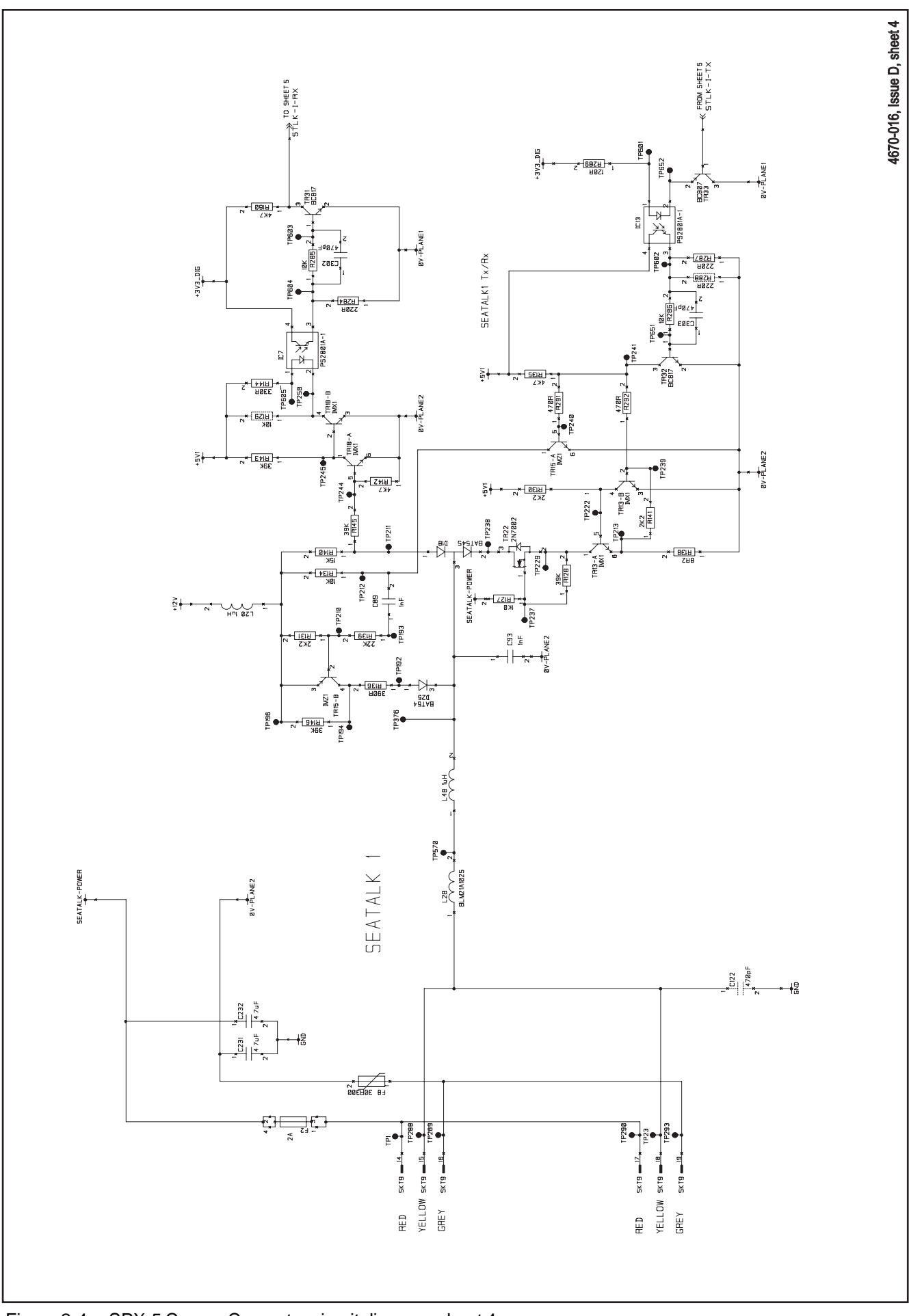

Figure 2-4: SPX-5 Course Computer circuit diagram, sheet 4

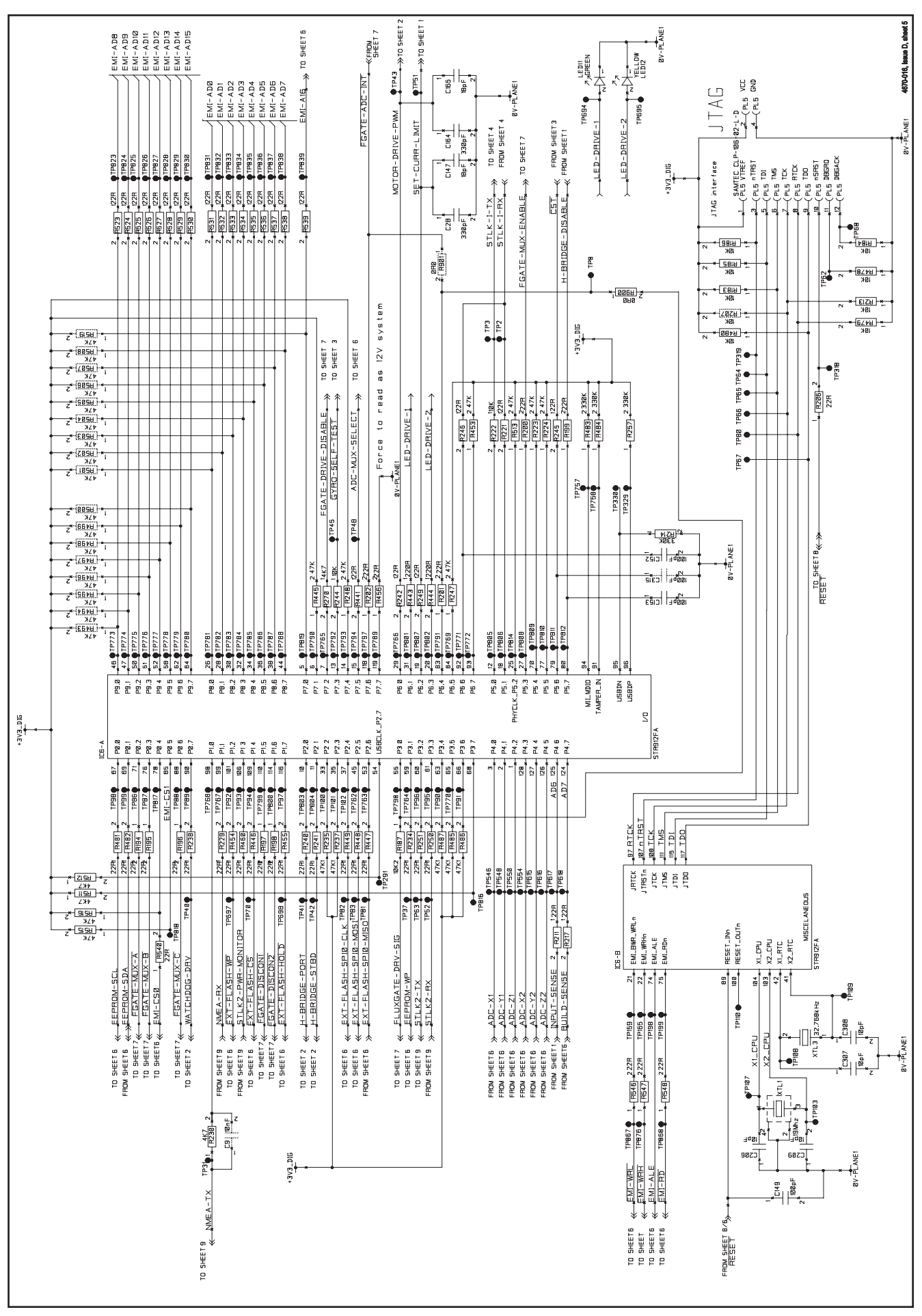

Figure 2-5: SPX-5 Course Computer circuit diagram, sheet 5

#### Service Manual for SmartPilot X-5 Wheel & Tiller Systems

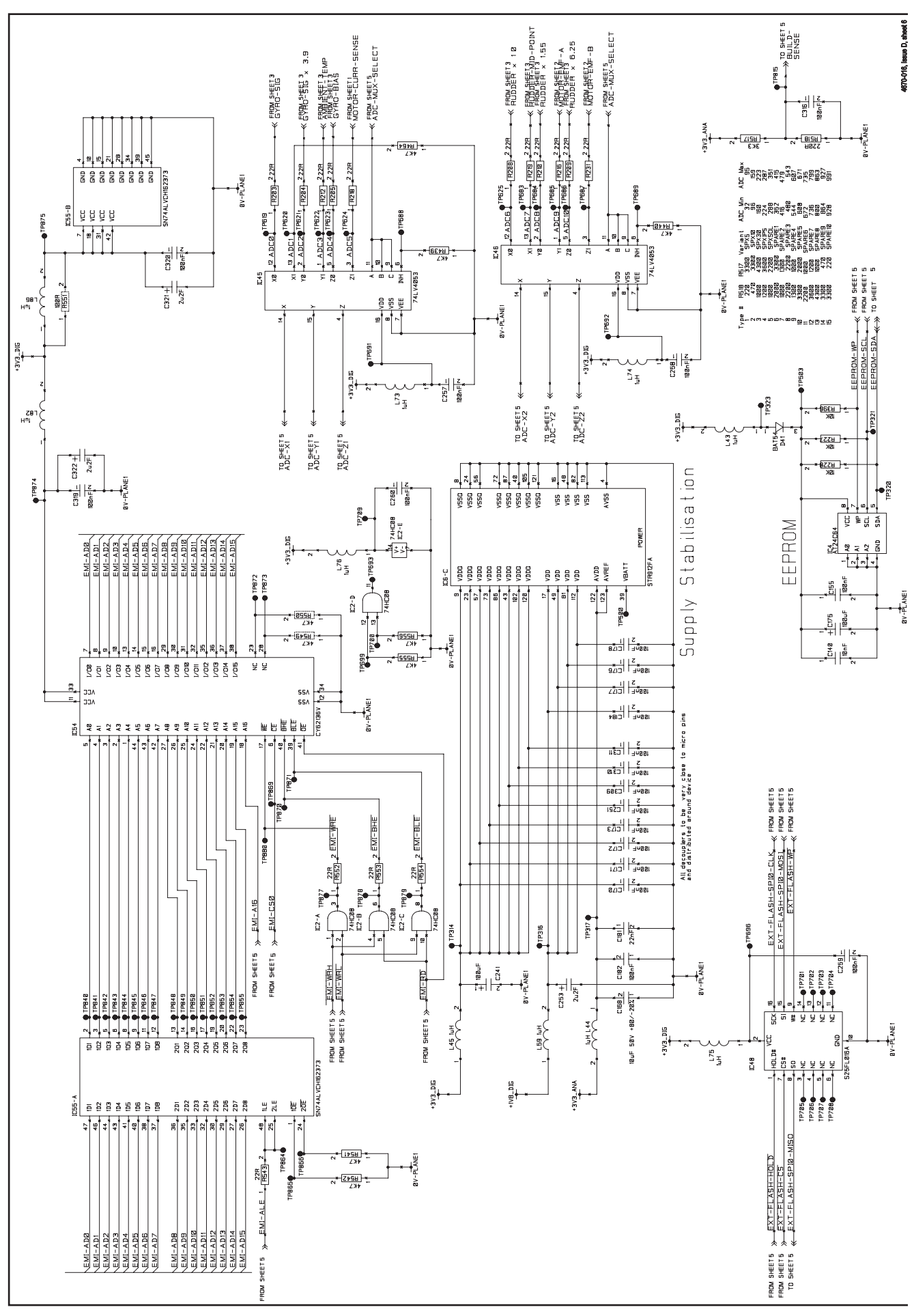

Figure 2-6: SPX-5 Course Computer circuit diagram, sheet 6

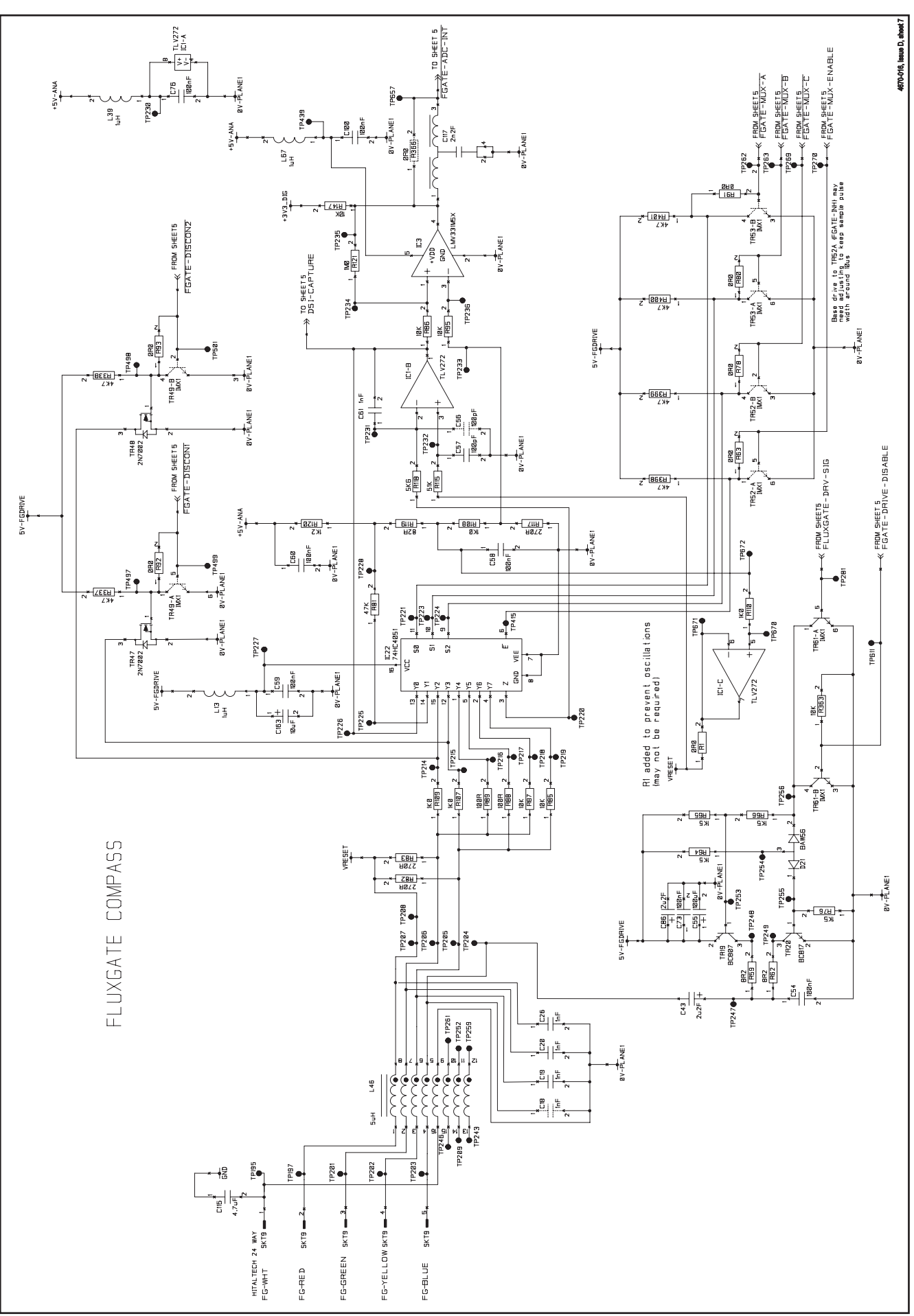

Figure 2-7: SPX-5 Course Computer circuit diagram, sheet 7

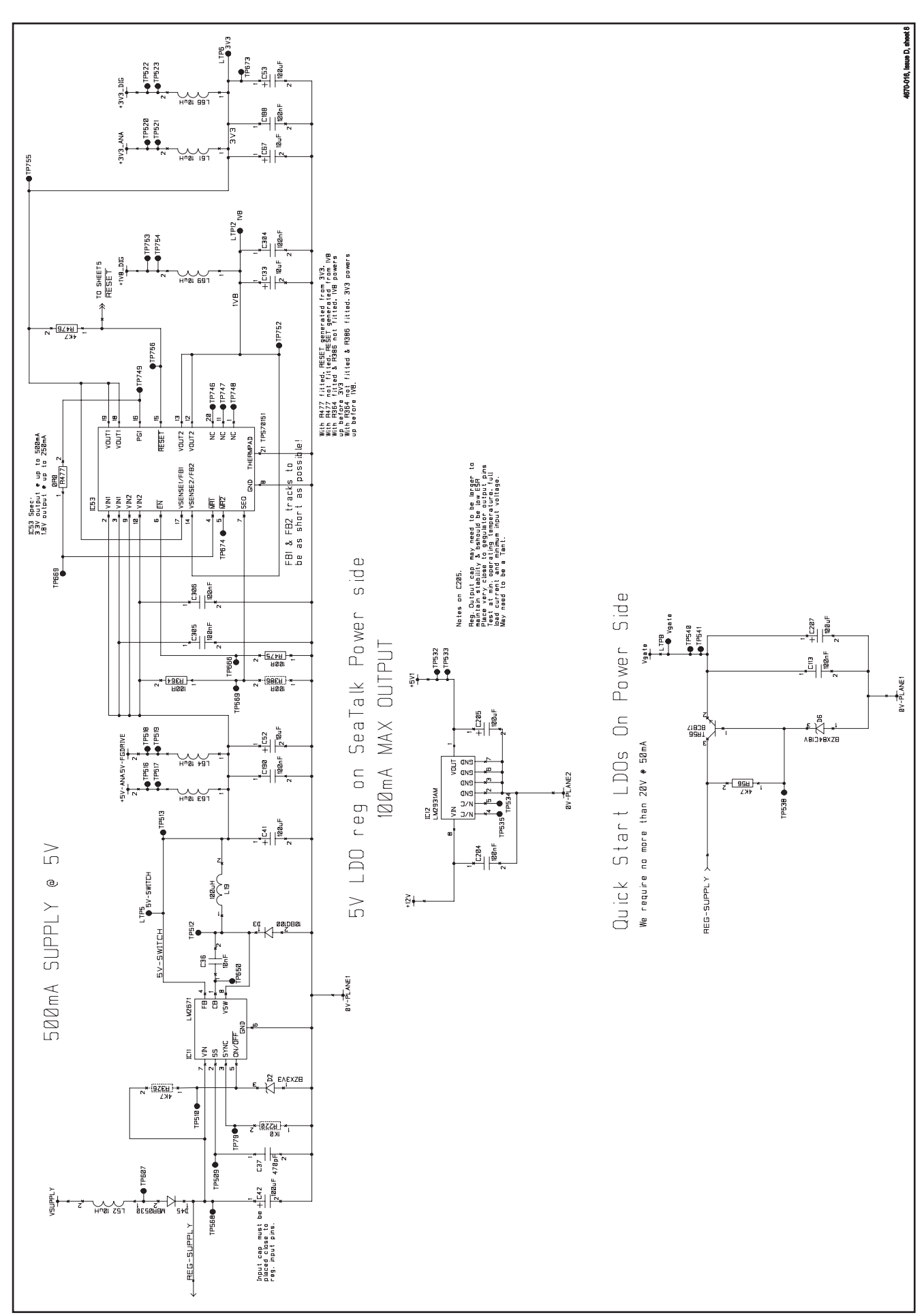

Figure 2-8: SPX-5 Course Computer circuit diagram, sheet 8

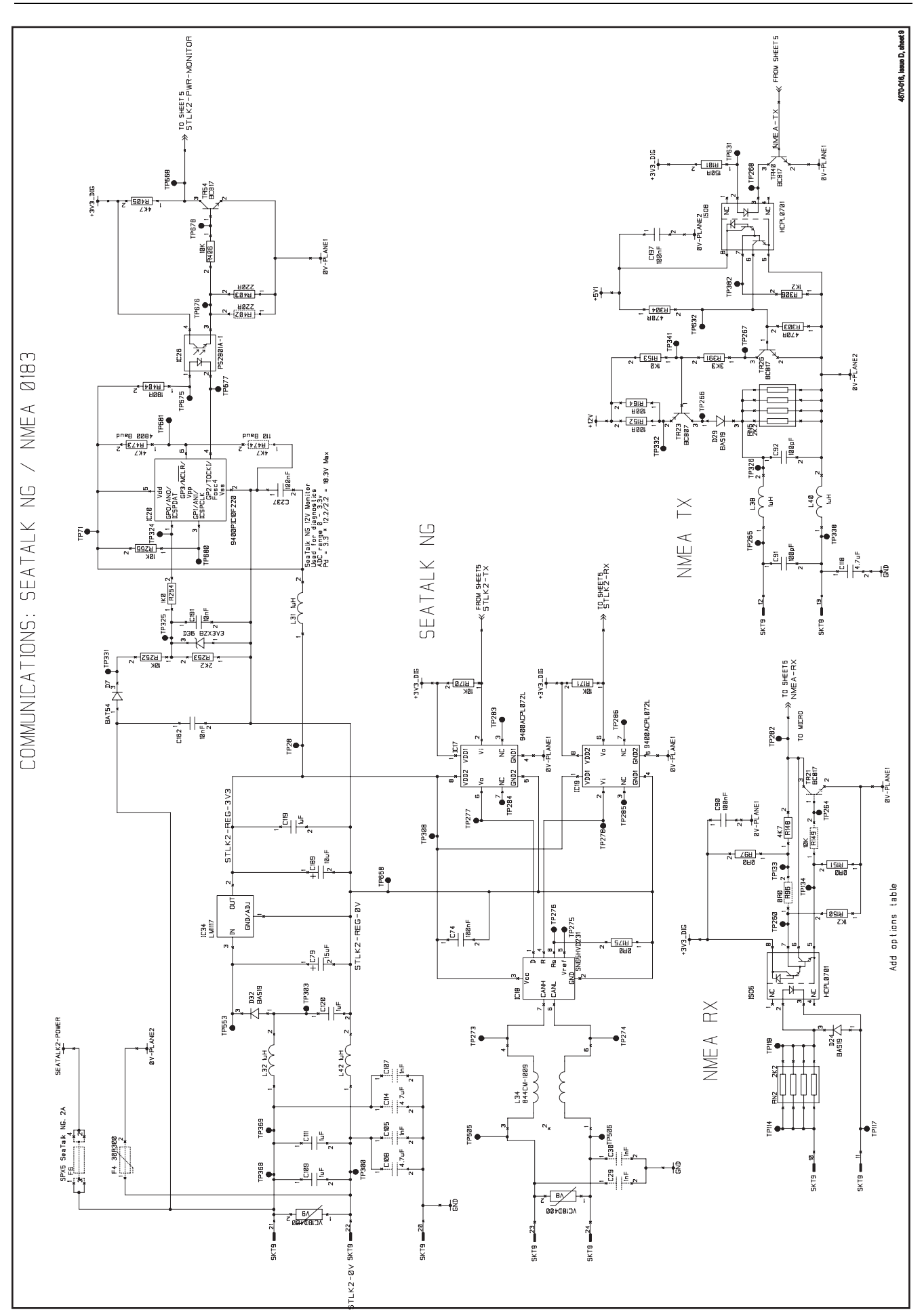

Figure 2-9: SPX-5 Course Computer circuit diagram, sheet 9

## COMMERCIAL IN CONFIDENCE

For information only

#### Service Manual for SmartPilot X-5 Wheel & Tiller Systems

### Components

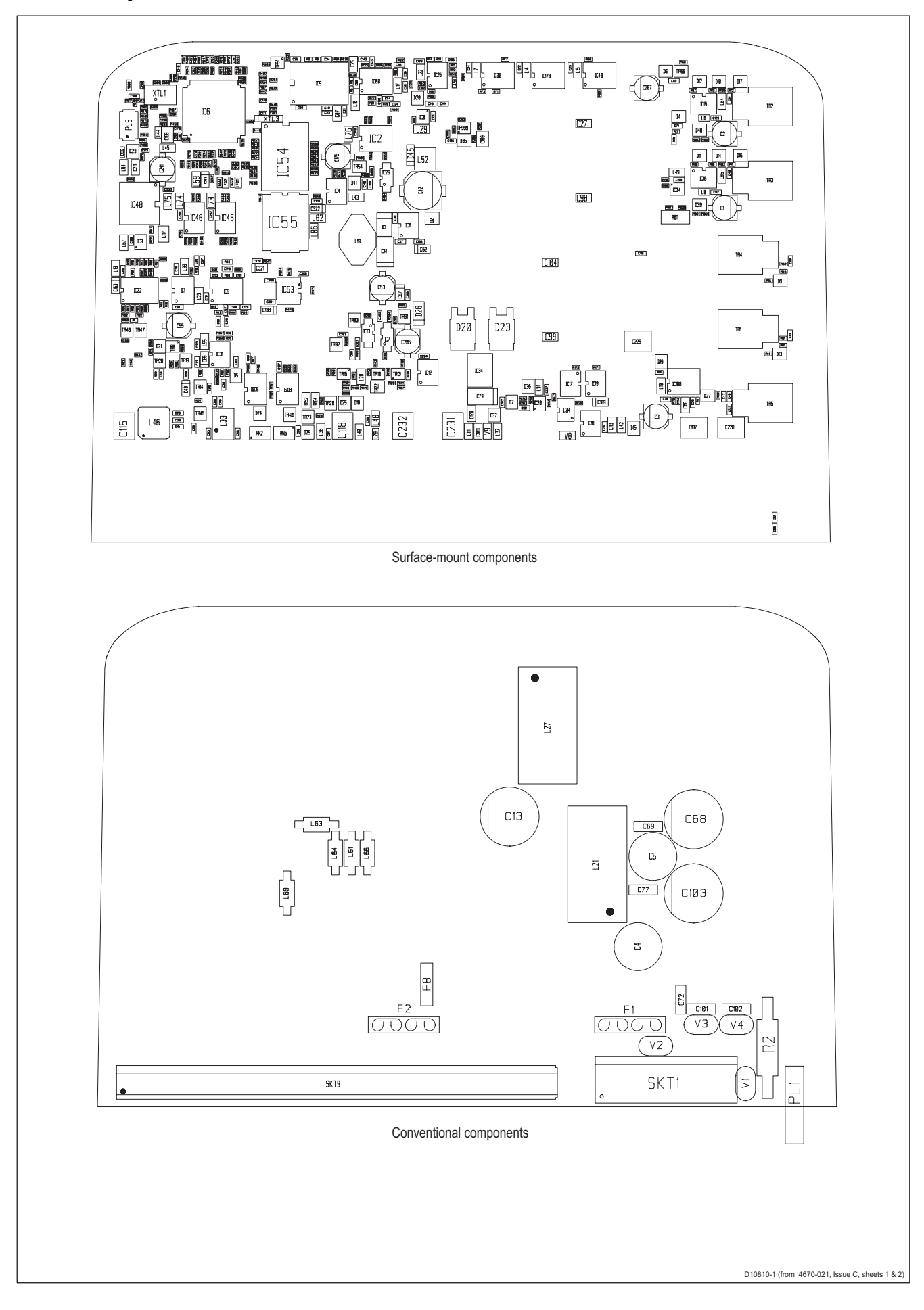

Chapter 2: Servicing SPX-5 Products

### **PCB** components list

4670-021 SPX-5 PCB ASSY Used in Wheel, Tiller, GP Tiller and Sport according to BOM 18/01/08)

| Item | Part Number  | Description                    |
|------|--------------|--------------------------------|
|      | 3015-434-B   | SPX-5 BARE BOARD (ST CHIP)     |
| C1   | 93ZEHEXXX10U | CAP. 10uF 50V ELEC.            |
| C2   | 93ZEHEXXX10U | CAP. 10uF 50V ELEC.            |
| C3   | 93ZEHEXXX10U | CAP. 10uF 50V ELEC.            |
| C4   | 03153        | CAPACITOR 220uF ELECT 50V 20%  |
| C5   | 03153        | CAPACITOR 220uF ELECT 50V 20%  |
| C13  | 03206        | CAP ELECT 470uF 63V RADIAL     |
| C19  | 93ADHBXX1N   | CAPACITOR 1nF 0603             |
| C20  | 93ADHBXX1N   | CAPACITOR 1nF 0603             |
| C22  | 93ADFB100N   | CAP 100NF 25V 0603             |
| C23  | 93ADFB100N   | CAP 100NF 25V 0603             |
| C24  | 93ADFB100N   | CAP 100NF 25V 0603             |
| C25  | 93ADFB100N   | CAP 100NF 25V 0603             |
| C26  | 93ADHBXX1N   | CAPACITOR 1nF 0603             |
| C27  | 93070U1      | CAPACITOR 0.1uF, 1206          |
| C28  | 93QCHA330P   | CAP 330pF +/-5% 50V COG 0402   |
| C31  | 93ADFB100N   | CAP 100NF 25V 0603             |
| C32  | 93ADFB100N   | CAP 100NF 25V 0603             |
| C33  | 93ADFB100N   | CAP 100NF 25V 0603             |
| C34  | 93ADFB100N   | CAP 100NF 25V 0603             |
| C35  | 93ADFB100N   | CAP 100NF 25V 0603             |
| C36  | 93ADHBXX10N  | CAP. 10nF XR7                  |
| C37  | 93ACHAXX470P | CAPACITOR,470pF,50V,5%,0603    |
| C38  | 93ADFB100N   | CAP 100NF 25V 0603             |
| C40  | 93ADFB100N   | CAP 100NF 25V 0603             |
| C41  | 9326100U     | CAPACITOR 100uF 10V+-20% TANTA |
| C42  | 93ZEHEXX100U | CAP. 100uF, 50V, 20%, AL-ELEC  |
| C43  | 93GDDC2U2    | CAP TANT 2.2UF 10V 10%         |
| C44  | 93ADFB100N   | CAP 100NF 25V 0603             |
| C45  | 93ADFB100N   | CAP 100NF 25V 0603             |
| C46  | 93ADFB100N   | CAP 100NF 25V 0603             |
| C47  | 93ADFB100N   | CAP 100NF 25V 0603             |
| C48  | 93ADHBXX2N2  | CAPACITOR 2.2nF 0603           |
| C49  | 93ADHBXX2N2  | CAPACITOR 2.2nF 0603           |

| C55 | 93KEGEXX100U | CAPACITOR 100uF 35VOLT 20%  |
|-----|--------------|-----------------------------|
| C57 | 93ACHAXX100P | CAP. SM,100pF,50V,5%,0603   |
| C58 | 93ADFB100N   | CAP 100NF 25V 0603          |
| C59 | 93ADFB100N   | CAP 100NF 25V 0603          |
| C60 | 93ADFB100N   | CAP 100NF 25V 0603          |
| C61 | 93ADHBXX1N   | CAPACITOR 1nF 0603          |
| C62 | 93QDEB22N    | CAP 22nF 16V X7R 0402 10%   |
| C63 | 93ADHBXX1N   | CAPACITOR 1nF 0603          |
| C64 | 93ACHAXX100P | CAP. SM,100pF,50V,5%,0603   |
| C65 | 93ADHBXX1N   | CAPACITOR 1nF 0603          |
| C66 | 93ADHBXX1N   | CAPACITOR 1nF 0603          |
| C67 | 93GDDCXXX10U | CAP 10UF TANT 10V 10%       |
| C68 | 03132        | CAPACITOR 680uF, 50V RADIAL |
| C69 | 03082        | CAPACITOR 100NF 100V        |
| C70 | 93ADFB100N   | CAP 100NF 25V 0603          |
| C71 | 93ADFB100N   | CAP 100NF 25V 0603          |
| C72 | 03082        | CAPACITOR 100NF 100V        |
| C73 | 93ADFB100N   | CAP 100NF 25V 0603          |
| C74 | 93ADFB100N   | CAP 100NF 25V 0603          |
| C75 | 93060U047    | CAPACITOR 0.047uF           |
| C76 | 93ADFB100N   | CAP 100NF 25V 0603          |
| C77 | 03082        | CAPACITOR 100NF 100V        |
| C78 | 93ADFB100N   | CAP 100NF 25V 0603          |
| C79 | 93JEGCXX15U  | CAP 15uF 35V TANT. 20%      |
| C80 | 93ADHBXX1N   | CAPACITOR 1nF 0603          |
| C81 | 93ADHBXX1N   | CAPACITOR 1nF 0603          |
| C82 | 93ADFB100N   | CAP 100NF 25V 0603          |
| C83 | 93ADFB100N   | CAP 100NF 25V 0603          |
| C84 | 93261U       | CAPACITOR Y5V 1206 1uF 50V  |
| C85 | 93261U       | CAPACITOR Y5V 1206 1uF 50V  |

Description

CAPACITOR 2.2nF 0603

CAPACITOR 2.2nF 0603

CAP 10UF TANT 10V 10%

CAP 100NF 25V 0603

CAPACITOR 100uF ELECT. 6.3VDC

#### Service Manual for SmartPilot X-5 Wheel & Tiller Systems

22

Item

C50

C51

C52 C53

C54

C86

93GDDC2U2

Part Number

93ADHBXX2N2

93ADHBXX2N2

93GDDCXXX10U

9324100U

93ADFB100N

#### For information only COMMERCIAL IN CONFIDENCE

CAP TANT 2.2UF 10V 10%

| Item | Part Number  | Description                 |
|------|--------------|-----------------------------|
| C87  | 93261U       | CAPACITOR Y5V 1206 1uF 50V  |
| C88  | 93ADFB100N   | CAP 100NF 25V 0603          |
| C89  | 93ADHBXX1N   | CAPACITOR 1nF 0603          |
| C90  | 93ADFB100N   | CAP 100NF 25V 0603          |
| C91  | 93ACHAXX100P | CAP. SM,100pF,50V,5%,0603   |
| C92  | 93ACHAXX100P | CAP. SM,100pF,50V,5%,0603   |
| C93  | 93ADHBXX1N   | CAPACITOR 1nF 0603          |
| C94  | 93ADFB100N   | CAP 100NF 25V 0603          |
| C95  | 93ADHBXX1N   | CAPACITOR 1nF 0603          |
| C96  | 93ADHBXX10N  | CAP. 10nF XR7               |
| C98  | 93070U1      | CAPACITOR 0.1uF, 1206       |
| C99  | 93070U1      | CAPACITOR 0.1uF, 1206       |
| C100 | 93ADFB100N   | CAP 100NF 25V 0603          |
| C101 | 03082        | CAPACITOR 100NF 100V        |
| C102 | 03082        | CAPACITOR 100NF 100V        |
| C103 | 03132        | CAPACITOR 680uF, 50V RADIAL |
| C104 | 93070U1      | CAPACITOR 0.1uF, 1206       |
| C106 | 93ADFB100N   | CAP 100NF 25V 0603          |
| C109 | 93261U       | CAPACITOR Y5V 1206 1uF 50V  |
| C110 | 93ACHAXX470P | CAPACITOR,470pF,50V,5%,0603 |
| C111 | 93261U       | CAPACITOR Y5V 1206 1uF 50V  |
| C112 | 93ADFB100N   | CAP 100NF 25V 0603          |
| C113 | 93ADFB100N   | CAP 100NF 25V 0603          |
| C115 | 93FDJBXXX4U7 | CAPACITOR 4.7MFD 100V       |
| C116 | 93060U047    | CAPACITOR 0.047uF           |
| C117 | 93ZHFGXXX2N2 | CAP. SM 2.2nF 25V 1206      |
| C118 | 93FDJBXXX4U7 | CAPACITOR 4.7MFD 100V       |
| C119 | 93261U       | CAPACITOR Y5V 1206 1uF 50V  |
| C120 | 93261U       | CAPACITOR Y5V 1206 1uF 50V  |
| C121 | 93ACHAXX470P | CAPACITOR,470pF,50V,5%,0603 |
| C123 | 93ADFB100N   | CAP 100NF 25V 0603          |
| C124 | 93ADHBXX10N  | CAP. 10nF XR7               |
| C125 | 93QDEB22N    | CAP 22nF 16V X7R 0402 10%   |
| C126 | 93ADHBXX10N  | CAP. 10nF XR7               |
| C127 | 93ADHBXX10N  | CAP. 10nF XR7               |
| C128 | 93ADFB100N   | CAP 100NF 25V 0603          |

## Service Manual for SmartPilot X-5 Wheel & Tiller Systems

COMMERCIAL IN CONFIDENCE For information only

| Item | Part Number  | Description                   |
|------|--------------|-------------------------------|
| C129 | 93ADFB100N   | CAP 100NF 25V 0603            |
| C130 | 93ADHBXX10N  | CAP. 10nF XR7                 |
| C131 | 93ADHAXXX4N7 | CAP X7R 4.7NF 50V 10% 0603    |
| C132 | 93ADHAXXX4N7 | CAP X7R 4.7NF 50V 10% 0603    |
| C133 | 93GDDCXXX10U | CAP 10UF TANT 10V 10%         |
| C136 | 93ADFB100N   | CAP 100NF 25V 0603            |
| C137 | 93ADFB100N   | CAP 100NF 25V 0603            |
| C140 | 93ADHBXX10N  | CAP. 10nF XR7                 |
| C142 | 93ADEBXX47N  | CAPACITOR 47nF, 0603          |
| C143 | 93ACHAXX100P | CAP. SM,100pF,50V,5%,0603     |
| C144 | 93ACHAXX100P | CAP. SM,100pF,50V,5%,0603     |
| C145 | 93ACHAXX100P | CAP. SM,100pF,50V,5%,0603     |
| C147 | 93QCHA18P    | CAPACITOR 18pF,50V,0402       |
| C149 | 93ACHAXX100P | CAP. SM,100pF,50V,5%,0603     |
| C152 | 93QAHA100P   | CAP (SM) 100PF 50V 1% 0402    |
| C153 | 93QAHA100P   | CAP (SM) 100PF 50V 1% 0402    |
| C155 | 93ADFB100N   | CAP 100NF 25V 0603            |
| C162 | 93ADHBXX10N  | CAP. 10nF XR7                 |
| C163 | 93GDDCXXX10U | CAP 10UF TANT 10V 10%         |
| C164 | 93QCHA330P   | CAP 330pF +/-5% 50V COG 0402  |
| C165 | 93QCHA18P    | CAPACITOR 18pF,50V,0402       |
| C168 | 93DFHD10U    | CAP CER 10uF 50V              |
| C170 | 93QDDI100N   | CAPACITOR 100NF (0402)        |
| C171 | 93QDDI100N   | CAPACITOR 100NF (0402)        |
| C172 | 93QDDI100N   | CAPACITOR 100NF (0402)        |
| C173 | 93QDDI100N   | CAPACITOR 100NF (0402)        |
| C175 | 9324100U     | CAPACITOR 100uF ELECT. 6.3VDC |
| C176 | 93QDDI100N   | CAPACITOR 100NF (0402)        |
| C177 | 93QDDI100N   | CAPACITOR 100NF (0402)        |
| C178 | 93QDDI100N   | CAPACITOR 100NF (0402)        |
| C181 | 93QDEB22N    | CAP 22nF 16V X7R 0402 10%     |
| C182 | 93QDDI100N   | CAPACITOR 100NF (0402)        |
| C184 | 93QDDI100N   | CAPACITOR 100NF (0402)        |
| C186 | 93DFHD10U    | CAP CER 10uF 50V              |
| C187 | 93FDJBXXX4U7 | CAPACITOR 4.7MFD 100V         |
| C188 | 93ADFB100N   | CAP 100NF 25V 0603            |

24

### For information only COMMERCIAL IN CONFIDENCE

| Item | Part Number  | Description                   |
|------|--------------|-------------------------------|
| C189 | 93GDDCXXX10U | CAP 10UF TANT 10V 10%         |
| C190 | 93ADFB100N   | CAP 100NF 25V 0603            |
| C191 | 93ADHBXX10N  | CAP. 10nF XR7                 |
| C197 | 93ADFB100N   | CAP 100NF 25V 0603            |
| C198 | 93ADFB100N   | CAP 100NF 25V 0603            |
| C204 | 93ADFB100N   | CAP 100NF 25V 0603            |
| C205 | 93KEGEXX100U | CAPACITOR 100uF 35VOLT 20%    |
| C206 | 93QCHA10P    | CAP, 10PF 50V (0402)          |
| C207 | 93KEGEXX100U | CAPACITOR 100uF 35VOLT 20%    |
| C209 | 93QCHA10P    | CAP, 10PF 50V (0402)          |
| C211 | 93261U       | CAPACITOR Y5V 1206 1uF 50V    |
| C212 | 93ADFB100N   | CAP 100NF 25V 0603            |
| C213 | 93ADFB100N   | CAP 100NF 25V 0603            |
| C228 | 93FDJBXXX4U7 | CAPACITOR 4.7MFD 100V         |
| C229 | 93FDJBXXX4U7 | CAPACITOR 4.7MFD 100V         |
| C231 | 93FDJBXXX4U7 | CAPACITOR 4.7MFD 100V         |
| C232 | 93FDJBXXX4U7 | CAPACITOR 4.7MFD 100V         |
| C237 | 93ADFB100N   | CAP 100NF 25V 0603            |
| C241 | 9324100U     | CAPACITOR 100uF ELECT. 6.3VDC |
| C251 | 93QDDI100N   | CAPACITOR 100NF (0402)        |
| C253 | 93GDDC2U2    | CAP TANT 2.2UF 10V 10%        |
| C257 | 93ADFB100N   | CAP 100NF 25V 0603            |
| C259 | 93ADFB100N   | CAP 100NF 25V 0603            |
| C260 | 93ADFB100N   | CAP 100NF 25V 0603            |
| C301 | 93ADEBXX47N  | CAPACITOR 47nF, 0603          |
| C302 | 93ACHAXX470P | CAPACITOR,470pF,50V,5%,0603   |
| C303 | 93ACHAXX470P | CAPACITOR,470pF,50V,5%,0603   |
| C304 | 93ADFB100N   | CAP 100NF 25V 0603            |
| C305 | 93ADFB100N   | CAP 100NF 25V 0603            |
| C306 | 93ADFB100N   | CAP 100NF 25V 0603            |
| C307 | 93QCHA10P    | CAP, 10PF 50V (0402)          |
| C308 | 93QCHA10P    | CAP, 10PF 50V (0402)          |
| C309 | 93QDDI100N   | CAPACITOR 100NF (0402)        |
| C310 | 93QDDI100N   | CAPACITOR 100NF (0402)        |
| C311 | 93QDDI100N   | CAPACITOR 100NF (0402)        |
| C316 | 93ADFB100N   | CAP 100NF 25V 0603            |

### Service Manual for SmartPilot X-5 Wheel & Tiller Systems

| Item | Part Number | Description                  |
|------|-------------|------------------------------|
| C319 | 93ADFB100N  | CAP 100NF 25V 0603           |
| C320 | 93ADFB100N  | CAP 100NF 25V 0603           |
| C321 | 93GDDC2U2   | CAP TANT 2.2UF 10V 10%       |
| C322 | 93GDDC2U2   | CAP TANT 2.2UF 10V 10%       |
| D1   | 9203BZX3V3  | 3V3 ZENER                    |
| D2   | 9203BZX3V3  | 3V3 ZENER                    |
| D3   | 920010BQ100 | DIODE SCHOTTKY               |
| D5   | 9200BAV99   | BAV99 DIODE                  |
| D6   | 9203BZX18V  | BZX84C18 ZENER DIODE         |
| D7   | 9200BAT54   | BAT54 SCHOTTKY DIODE         |
| D9   | 9200BAS19   | DIODE SOT23 BAS19            |
| D10  | 9200BAS19   | DIODE SOT23 BAS19            |
| D11  | 9200BAT54   | BAT54 SCHOTTKY DIODE         |
| D12  | 9200BAT54   | BAT54 SCHOTTKY DIODE         |
| D13  | 9200BAS19   | DIODE SOT23 BAS19            |
| D14  | 9200BAS19   | DIODE SOT23 BAS19            |
| D15  | 9200BAT54   | BAT54 SCHOTTKY DIODE         |
| D16  | 9203BZX18V  | BZX84C18 ZENER DIODE         |
| D17  | 9203BZX18V  | BZX84C18 ZENER DIODE         |
| D18  | 9200BAT54S  | DIODE - SCHOTTKY BARRIER     |
| D19  | 9203BZX15V  | ZENER DIODE BZX84-C15        |
| D20  | 920030WQ03  | SCHOTTKY RECTIFIER(30WQ03FN) |
| D21  | 9200BAW56   | BAW56LT1 DIODE               |
| D23  | 920030WQ03  | SCHOTTKY RECTIFIER(30WQ03FN) |
| D24  | 9200BAS19   | DIODE SOT23 BAS19            |
| D25  | 9200BAT54   | BAT54 SCHOTTKY DIODE         |
| D26  | 9204D1F10   | DIODE RECTIFIER 1A / 100V    |
| D27  | 9200BAT54S  | DIODE - SCHOTTKY BARRIER     |
| D29  | 9200BAS19   | DIODE SOT23 BAS19            |
| D32  | 9200BAS19   | DIODE SOT23 BAS19            |
| D35  | 9200BAV99   | BAV99 DIODE                  |
| D36  | 9203BZX3V3  | 3V3 ZENER                    |
| D39  | 9203BZX3V3  | 3V3 ZENER                    |
| D40  | 9203BZX3V3  | 3V3 ZENER                    |
| D41  | 9200BAT54   | BAT54 SCHOTTKY DIODE         |
| D45  | 9200MBR0530 | DIODE SM SCHOTTKY MBR0530    |

26

| Item | Part Number   | Description                   |
|------|---------------|-------------------------------|
| F1   | 15525         | FUSE HOLDER                   |
| F2   | 15525         | FUSE HOLDER                   |
| F8   | 15524         | 3A POLYFUSE                   |
| IC1  | 9400TLV272    | AMPLIFIER                     |
| IC2  | 940074HC08    | QUAD AND GATE - SN74HC08D R   |
| IC3  | 9400LMV331    | IC COMPARATOR 2.7V SOT23      |
| IC4  | 9401AT24C64   | IC EEPROM 24C64 SOIC-8        |
| IC5  | 9400TLV2264   | QUAD OP AMP                   |
| IC6  | 9401STR912FA  | IC(SM) FLASH MICRO            |
| IC7  | 9400PS2801A1  | SINGLE PHOTOCOUPLE            |
| IC8  | 9400TLV2461   | OP AMP-LOW POWER              |
| IC9  | 9400KGF01     | KIONIX GYRO 24-SOIC           |
| IC11 | 9400LM2671    | 5V REGULATOR SWITCH           |
| IC12 | 9400LM2931AM  | LM2931 REGULATOR              |
| IC13 | 9400PS2801A1  | SINGLE PHOTOCOUPLE            |
| IC15 | 9400IR2183    | HALF-BRIDGE DRIVER            |
| IC16 | 9400IR2183    | HALF-BRIDGE DRIVER            |
| IC17 | 9400ACPL072L  | IC HIGH SPEED OPTOCOUPLER     |
| IC18 | 940065HVD231  | HIGH SPEED CAN TRANSCEIVER    |
| IC19 | 9400ACPL072L  | IC HIGH SPEED OPTOCOUPLER     |
| IC20 | 940110F220    | PRE-PROGRAMMED PIC NGCC       |
| IC22 | 940074HC4051  | IC 74HC4051                   |
| IC24 | 9400INA193    | AMPLIFIER SOT23-5             |
| IC25 | 9400LM393M    | *DUAL COMPARATOR LM393M       |
| IC26 | 9400PS2801A1  | SINGLE PHOTOCOUPLE            |
| IC29 | 9400LM60      | TEMP SENSOR                   |
| IC30 | 940074HC32M   | QUAD OR MM74HC32M             |
| IC31 | 9400TLV2262   | DUAL OP AMP                   |
| IC34 | 9400LM1117    | LIN.REGULATOR - LM1117MPX-3.3 |
| IC40 | 940074HC08    | QUAD AND GATE - SN74HC08D R   |
| IC45 | 940074LV4053  | IC TRIPLE 2 CHANNEL ANALOG    |
| IC46 | 940074LV4053  | IC TRIPLE 2 CHANNEL ANALOG    |
| IC48 | 9400S25FL016A | IC (SM) FLASH SPI             |
| IC53 | 9400TPS70151  | IC(SM) REGULATOR 3.3/1.8V     |
| IC54 | 9400CY62136   | IC(SM) SRAM                   |
| IC55 | 940074162373  | IC(SM) 16 BIT LOGIC           |

Service Manual for SmartPilot X-5 Wheel & Tiller Systems

| Item  | Part Number | Description                    |
|-------|-------------|--------------------------------|
| IC80  | 9400TLV2264 | QUAD OP AMP                    |
| IC170 | 940074HC00  | QUAD 2 INPUT NAND              |
| IC180 | 94004011U   | QUAD UNBUFFERED NAND GATE      |
| ISO5  | 9400HP0701  | OPTO SWITCH - HCPL-0701        |
| ISO8  | 9400HP0701  | OPTO SWITCH - HCPL-0701        |
| L7    | 9600L1      | CHIP INDUCTOR                  |
| L8    | 9600MAG1U   | INDUCTOR 1UH 0.92A 5% 0805     |
| L9    | 9600MAG1U   | INDUCTOR 1UH 0.92A 5% 0805     |
| L13   | 9600L1      | CHIP INDUCTOR                  |
| L14   | 9600L1      | CHIP INDUCTOR                  |
| L15   | 9600L1      | CHIP INDUCTOR                  |
| L16   | 9600L1      | CHIP INDUCTOR                  |
| L17   | 9600L1      | CHIP INDUCTOR                  |
| L18   | 9600L1      | CHIP INDUCTOR                  |
| L19   | 9600COILC2  | INDUCTOR 100uH 730mA           |
| L20   | 9600L1      | CHIP INDUCTOR                  |
| L21   | 15539       | IND COMMD CHKE 13A 275UH       |
| L22   | 9600L1      | CHIP INDUCTOR                  |
| L23   | 9600L1      | CHIP INDUCTOR                  |
| L27   | 15539       | IND COMMD CHKE 13A 275UH       |
| L28   | 9600FER2012 | CHIP FERRITE BEAD BLM21 SERIES |
| L29   | 9600L1      | CHIP INDUCTOR                  |
| L31   | 9600L1      | CHIP INDUCTOR                  |
| L32   | 9600L1      | CHIP INDUCTOR                  |
| L33   | 9600PDLF30  | IND C M CHOKE 3 LINE 5UH 100MA |
| L34   | 9600TOKOCM1 | COMMON MODE CHOKE              |
| L38   | 9600L1      | CHIP INDUCTOR                  |
| L39   | 9600L1      | CHIP INDUCTOR                  |
| L40   | 9600L1      | CHIP INDUCTOR                  |
| L42   | 9600L1      | CHIP INDUCTOR                  |
| L43   | 9600L1      | CHIP INDUCTOR                  |
| L44   | 9600MAG1U   | INDUCTOR 1UH 0.92A 5% 0805     |
| L45   | 9600L1      | CHIP INDUCTOR                  |
| L46   | 9600CCDLF80 | IND C M CHOKE 8 LINE 100MA 5UH |
| L48   | 9600L1      |                                |
| L49   | 9600L1      | CHIP INDUCTOR                  |

28

| Item  | Part Number  | Description                   |
|-------|--------------|-------------------------------|
| L52   | 9600L29      | INDUCTOR 10uH 1.19A 0.11R     |
| L54   | 9600L1       | CHIP INDUCTOR                 |
| L55   | 9600L1       | CHIP INDUCTOR                 |
| L59   | 9600L1       | CHIP INDUCTOR                 |
| L61   | 15375        | INDUCTOR - EC24-100K          |
| L63   | 15375        | INDUCTOR - EC24-100K          |
| L64   | 15375        | INDUCTOR - EC24-100K          |
| L66   | 15375        | INDUCTOR - EC24-100K          |
| L67   | 9600L1       | CHIP INDUCTOR                 |
| L69   | 15375        | INDUCTOR - EC24-100K          |
| L73   | 9600L1       | CHIP INDUCTOR                 |
| L74   | 9600L1       | CHIP INDUCTOR                 |
| L75   | 9600L1       | CHIP INDUCTOR                 |
| L76   | 9600L1       | CHIP INDUCTOR                 |
| L82   | 9600L1       | CHIP INDUCTOR                 |
| L86   | 9600L1       | CHIP INDUCTOR                 |
| LED11 | 9207SML210   | LED,SM0805,SML210MT(GREEN)    |
| LED12 | 9207SML210Y  | LED, SM0805, SMT210Y (YELLOW) |
| PL1   | 07440        | RF GROUND TAG                 |
| PL5   | 9602SAMTEC12 | 12-WAY CONNECTOR              |
| R1    | 91QAA0R0     | RES 0R0 1% 0.063W             |
| R2    | 01245        | RES. 330R(ROX3S 330R)         |
| R3    | 91QAA330R    | RES 330R 0402                 |
| R4    | 91QAA100R    | RES 100R 1% 0.063W 0402       |
| R5    | 91QAA7K5     | RES MFILM 7K5 1% 0.063W 0402  |
| R6    | 91QAA3K9     | RES 3K9 0402                  |
| R7    | 91QAA1K      | RES 1K0 1% 0.063W 0402        |
| R8    | 91QAA7K5     | RES MFILM 7K5 1% 0.063W 0402  |
| R9    | 91QAA3K9     | RES 3K9 0402                  |
| R10   | 91AAAXXX12K  | RESISTOR 12K 1% 0.063W 0603   |
| R11   | 91QAA22R     | RES 22R 1% 0402               |
| R12   | 91QAA22R     | RES 22R 1% 0402               |
| R13   | 91QAA22R     | RES 22R 1% 0402               |
| R14   | 91QAA22R     | RES 22R 1% 0402               |
| R15   | 91QAA22R     | RES 22R 1% 0402               |
| R16   | 91QAA22R     | RES 22R 1% 0402               |

### Service Manual for SmartPilot X-5 Wheel & Tiller Systems

| Item | Part Number | Description                  |
|------|-------------|------------------------------|
| R17  | 91QAA1K2    | RESMFILM 1K2 1% 0.063W 0402  |
| R19  | 91QAA1M     | RES MFILM 1M0 1% 0.063W 0402 |
| R20  | 91QAA39K    | RES 39K 1% 0.063W 0402       |
| R21  | 91QAA39K    | RES 39K 1% 0.063W 0402       |
| R27  | 91QAA22R    | RES 22R 1% 0402              |
| R30  | 91QAAXXX15K | RES, 15K, 1%, 0402, 0.063W   |
| R31  | 91QAA10R    | RES MFILM 10R 1% 0.063W 0402 |
| R32  | 91QAA10R    | RES MFILM 10R 1% 0.063W 0402 |
| R34  | 91QAA100K   | RES 100K 1% 0.063W 0402      |
| R35  | 91QAA150K   | RES 150K 1% 0.063W 0402      |
| R36  | 91QAA100K   | RES 100K 1% 0.063W 0402      |
| R38  | 91QAA1K2    | RESMFILM 1K2 1% 0.063W 0402  |
| R39  | 91QAA1K2    | RESMFILM 1K2 1% 0.063W 0402  |
| R40  | 91QAA82R    | RES MFIL 82R 1%0.063W 0402   |
| R41  | 91QAA82R    | RES MFIL 82R 1%0.063W 0402   |
| R42  | 91QAA51K    | RES MFILM 51K 1% 0.063W 0402 |
| R43  | 91QAA51K    | RES MFILM 51K 1% 0.063W 0402 |
| R44  | 91QAA33K    | RES MFILM 33K 1% 0.063W 0402 |
| R45  | 91QAA33K    | RES MFILM 33K 1% 0.063W 0402 |
| R46  | 91QAA100K   | RES 100K 1% 0.063W 0402      |
| R48  | 91QAA100K   | RES 100K 1% 0.063W 0402      |
| R49  | 91AAAXXX16K | RESISTOR 16K,1%,0.063W, 0603 |
| R50  | 91AAAXXX16K | RESISTOR 16K,1%,0.063W, 0603 |
| R51  | 91QAA100R   | RES 100R 1% 0.063W 0402      |
| R52  | 91QAA1M     | RES MFILM 1M0 1% 0.063W 0402 |
| R56  | 91QAA4K7    | RESISTOR 4K7 0402 1%         |
| R59  | 91AAAXXX8R2 | RESISTOR 8R2 1% 0.063W       |
| R60  | 91QAA0R0    | RES 0R0 1% 0.063W            |
| R61  | 91FCHXXR030 | RESISTOR METAL FILM R030     |
| R62  | 91AAAXXX8R2 | RESISTOR 8R2 1% 0.063W       |
| R63  | 91QAA0R0    | RES 0R0 1% 0.063W            |
| R64  | 91QAA1K5    | RES 1K5 1% 0.063W 0402       |
| R65  | 91QAA1K5    | RES 1K5 1% 0.063W 0402       |
| R66  | 91QAA1K5    | RES 1K5 1% 0.063W 0402       |
| R67  | 91QAA10K    | RES 10K 1% 0.063W 0402       |
| R68  | 91QAA10K    | RES 10K 1% 0.063W 0402       |

30

| Item | Part Number | Description                |
|------|-------------|----------------------------|
| R69  | 91QAA10K    | RES 10K 1% 0.063W 0402     |
| R70  | 91QAA10K    | RES 10K 1% 0.063W 0402     |
| R71  | 91QAA10K    | RES 10K 1% 0.063W 0402     |
| R72  | 91QAA10K    | RES 10K 1% 0.063W 0402     |
| R73  | 91QAA10K    | RES 10K 1% 0.063W 0402     |
| R74  | 91QAA10K    | RES 10K 1% 0.063W 0402     |
| R75  | 91QAA10K    | RES 10K 1% 0.063W 0402     |
| R76  | 91QAA1K5    | RES 1K5 1% 0.063W 0402     |
| R77  | 91QAA10K    | RES 10K 1% 0.063W 0402     |
| R78  | 91QAA0R0    | RES 0R0 1% 0.063W          |
| R79  | 91QAA10K    | RES 10K 1% 0.063W 0402     |
| R80  | 91QAA0R0    | RES 0R0 1% 0.063W          |
| R81  | 91QAA47K    | RES 47K 1% 0.063W 0402     |
| R82  | 91QAA270R   | RES 270R 1% 0.0625W 0402   |
| R83  | 91QAA270R   | RES 270R 1% 0.0625W 0402   |
| R84  | 91QAA4K7    | RESISTOR 4K7 0402 1%       |
| R85  | 91QAA10K    | RES 10K 1% 0.063W 0402     |
| R86  | 91QAA10K    | RES 10K 1% 0.063W 0402     |
| R87  | 91QAA10K    | RES 10K 1% 0.063W 0402     |
| R88  | 91QAA100R   | RES 100R 1% 0.063W 0402    |
| R89  | 91QAA100R   | RES 100R 1% 0.063W 0402    |
| R90  | 91QAA8K2    | RES, 8K2, 1%, 0.063W, 0402 |
| R91  | 91QAA0R0    | RES 0R0 1% 0.063W          |
| R92  | 91QAA0R0    | RES 0R0 1% 0.063W          |
| R93  | 91QAA0R0    | RES 0R0 1% 0.063W          |
| R95  | 91QAA10K    | RES 10K 1% 0.063W 0402     |
| R97  | 91QAA0R0    | RES 0R0 1% 0.063W          |
| R101 | 91QAA150R   | RES 0402 510R-1%           |
| R102 | 91QAA100R   | RES 100R 1% 0.063W 0402    |
| R105 | 91QAA100R   | RES 100R 1% 0.063W 0402    |
| R106 | 91QAA1K     | RES 1K0 1% 0.063W 0402     |
| R107 | 91QAA1K     | RES 1K0 1% 0.063W 0402     |
| R108 | 91QAA1K     | RES 1K0 1% 0.063W 0402     |
| R109 | 91QAA1K     | RES 1K0 1% 0.063W 0402     |
| R110 | 91QAA1K     | RES 1K0 1% 0.063W 0402     |
| R111 | 91QAA4K7    | RESISTOR 4K7 0402 1%       |

### Service Manual for SmartPilot X-5 Wheel & Tiller Systems

| Item | Part Number | Description                   |
|------|-------------|-------------------------------|
| R112 | 91QAA4K7    | RESISTOR 4K7 0402 1%          |
| R113 | 91QAA4K7    | RESISTOR 4K7 0402 1%          |
| R114 | 91QAA100K   | RES 100K 1% 0.063W 0402       |
| R115 | 91QAA51K    | RES MFILM 51K 1% 0.063W 0402  |
| R117 | 91QAA270R   | RES 270R 1% 0.0625W 0402      |
| R118 | 91QAA5K6    | RES MFILM 5K6 1% 0.063W 0402  |
| R119 | 91QAA82R    | RES MFIL 82R 1%0.063W 0402    |
| R120 | 91QAA1K2    | RESMFILM 1K2 1% 0.063W 0402   |
| R121 | 91QAA1M     | RES MFILM 1M0 1% 0.063W 0402  |
| R122 | 91QAA10K    | RES 10K 1% 0.063W 0402        |
| R123 | 91QAA10K    | RES 10K 1% 0.063W 0402        |
| R124 | 91QAA10K    | RES 10K 1% 0.063W 0402        |
| R125 | 91QAA10K    | RES 10K 1% 0.063W 0402        |
| R127 | 91QAA1K     | RES 1K0 1% 0.063W 0402        |
| R128 | 91QAA39K    | RES 39K 1% 0.063W 0402        |
| R130 | 91QAA2K2    | RES 2K2 1% 0.063W 0402        |
| R131 | 91QAA2K2    | RES 2K2 1% 0.063W 0402        |
| R134 | 91QAA10K    | RES 10K 1% 0.063W 0402        |
| R135 | 91QAA4K7    | RESISTOR 4K7 0402 1%          |
| R136 | 91QAA390R   | RES MFILM 390R 1% 0.063W 0402 |
| R138 | 91AAAXXX8R2 | RESISTOR 8R2 1% 0.063W        |
| R139 | 91AAAXXX22K | RES. 22K,1%,0.063W,0603       |
| R140 | 91QAAXXX15K | RES, 15K, 1%, 0402, 0.063W    |
| R141 | 91QAA2K2    | RES 2K2 1% 0.063W 0402        |
| R142 | 91QAA4K7    | RESISTOR 4K7 0402 1%          |
| R143 | 91QAA39K    | RES 39K 1% 0.063W 0402        |
| R144 | 91QAA330R   | RES 330R 0402                 |
| R145 | 91QAA39K    | RES 39K 1% 0.063W 0402        |
| R146 | 91QAA39K    | RES 39K 1% 0.063W 0402        |
| R147 | 91QAA10K    | RES 10K 1% 0.063W 0402        |
| R148 | 91QAA4K7    | RESISTOR 4K7 0402 1%          |
| R150 | 91QAA1K2    | RESMFILM 1K2 1% 0.063W 0402   |
| R151 | 91QAA0R0    | RES 0R0 1% 0.063W             |
| R152 | 9106100R    | RESISTOR 100R, 5% 1206 0.1W   |
| R153 | 91QAA1K     | RES 1K0 1% 0.063W 0402        |
| R155 | 91QAA22K    | RES, 22K, 1%, 0.063W, 0402    |

32

| Item | Part Number | Description                   |
|------|-------------|-------------------------------|
| R156 | 91QAA5K6    | RES MFILM 5K6 1% 0.063W 0402  |
| R160 | 91QAA4K7    | RESISTOR 4K7 0402 1%          |
| R164 | 9106100R    | RESISTOR 100R, 5% 1206 0.1W   |
| R170 | 91QAA10K    | RES 10K 1% 0.063W 0402        |
| R171 | 91QAA10K    | RES 10K 1% 0.063W 0402        |
| R175 | 91QAA0R0    | RES 0R0 1% 0.063W             |
| R183 | 91QAA10K    | RES 10K 1% 0.063W 0402        |
| R184 | 91QAA10K    | RES 10K 1% 0.063W 0402        |
| R185 | 91QAA10K    | RES 10K 1% 0.063W 0402        |
| R186 | 91QAA10K    | RES 10K 1% 0.063W 0402        |
| R187 | 91QAA10K    | RES 10K 1% 0.063W 0402        |
| R194 | 91QAA22R    | RES 22R 1% 0402               |
| R195 | 91QAA22R    | RES 22R 1% 0402               |
| R196 | 91QAA22R    | RES 22R 1% 0402               |
| R197 | 91QAA22R    | RES 22R 1% 0402               |
| R198 | 91QAA22R    | RES 22R 1% 0402               |
| R199 | 91QAA22R    | RES 22R 1% 0402               |
| R200 | 91QAA22R    | RES 22R 1% 0402               |
| R201 | 91QAA22R    | RES 22R 1% 0402               |
| R202 | 91QAA22R    | RES 22R 1% 0402               |
| R203 | 91QAA22R    | RES 22R 1% 0402               |
| R204 | 91QAA22R    | RES 22R 1% 0402               |
| R205 | 91QAA22R    | RES 22R 1% 0402               |
| R206 | 91QAA22R    | RES 22R 1% 0402               |
| R208 | 91QAA22R    | RES 22R 1% 0402               |
| R209 | 91QAA22R    | RES 22R 1% 0402               |
| R210 | 91QAA22R    | RES 22R 1% 0402               |
| R211 | 91QAA22R    | RES 22R 1% 0402               |
| R212 | 91QAA22R    | RES 22R 1% 0402               |
| R213 | 91QAA10K    | RES 10K 1% 0.063W 0402        |
| R214 | 91QAA330K   | RES MFILM 330K 1% 0.063W 0402 |
| R216 | 91QAA22R    | RES 22R 1% 0402               |
| R217 | 91QAA22R    | RES 22R 1% 0402               |
| R218 | 91QAA22R    | RES 22R 1% 0402               |
| R219 | 91QAA22R    | RES 22R 1% 0402               |
| R221 | 91QAA22R    | RES 22R 1% 0402               |

### Service Manual for SmartPilot X-5 Wheel & Tiller Systems

| Item | Part Number | Description                   |
|------|-------------|-------------------------------|
| R222 | 91QAA10K    | RES 10K 1% 0.063W 0402        |
| R223 | 91QAA47K    | RES 47K 1% 0.063W 0402        |
| R224 | 91QAA47K    | RES 47K 1% 0.063W 0402        |
| R227 | 91QAA10K    | RES 10K 1% 0.063W 0402        |
| R228 | 91QAA10K    | RES 10K 1% 0.063W 0402        |
| R229 | 91QAA22R    | RES 22R 1% 0402               |
| R230 | 91QAA4K7    | RESISTOR 4K7 0402 1%          |
| R231 | 91QAA22R    | RES 22R 1% 0402               |
| R234 | 91QAA22R    | RES 22R 1% 0402               |
| R235 | 91QAA47K    | RES 47K 1% 0.063W 0402        |
| R237 | 91QAA47K    | RES 47K 1% 0.063W 0402        |
| R238 | 91QAA22R    | RES 22R 1% 0402               |
| R240 | 91QAA22R    | RES 22R 1% 0402               |
| R241 | 91QAA22R    | RES 22R 1% 0402               |
| R242 | 91QAA22R    | RES 22R 1% 0402               |
| R244 | 91QAA10K    | RES 10K 1% 0.063W 0402        |
| R245 | 91QAA22R    | RES 22R 1% 0402               |
| R246 | 91QAA22R    | RES 22R 1% 0402               |
| R247 | 91QAA47K    | RES 47K 1% 0.063W 0402        |
| R248 | 91QAA47K    | RES 47K 1% 0.063W 0402        |
| R249 | 91QAA22R    | RES 22R 1% 0402               |
| R250 | 91QAA22R    | RES 22R 1% 0402               |
| R251 | 91QAA22R    | RES 22R 1% 0402               |
| R252 | 91QAA10K    | RES 10K 1% 0.063W 0402        |
| R253 | 91QAA2K2    | RES 2K2 1% 0.063W 0402        |
| R254 | 91QAA1K     | RES 1K0 1% 0.063W 0402        |
| R255 | 91QAA10K    | RES 10K 1% 0.063W 0402        |
| R257 | 91QAA330K   | RES MFILM 330K 1% 0.063W 0402 |
| R260 | 91QAA1K     | RES 1K0 1% 0.063W 0402        |
| R261 | 91QAA1K     | RES 1K0 1% 0.063W 0402        |
| R262 | 91QAA3K3    | RES MFILM 3K3 1% 0.063W 0402  |
| R265 | 91QAA100K   | RES 100K 1% 0.063W 0402       |
| R270 | 91QAA4K7    | RESISTOR 4K7 0402 1%          |
| R284 | 91AAAXX220R | RESISTOR 220R 1% 0.063W 0603  |
| R285 | 91QAA10K    | RES 10K 1% 0.063W 0402        |
| R286 | 91QAA10K    | RES 10K 1% 0.063W 0402        |

34

| Item | Part Number | Description                   |
|------|-------------|-------------------------------|
| R287 | 91AAAXX220R | RESISTOR 220R 1% 0.063W 0603  |
| R289 | 91QAA120R   | RES MFILM 120R 1% 0.063W 0402 |
| R291 | 91QAA470R   | RES 470R 1% 0.063W 0402       |
| R292 | 91QAA470R   | RES 470R 1% 0.063W 0402       |
| R293 | 91QAA470R   | RES 470R 1% 0.063W 0402       |
| R303 | 91QAA470R   | RES 470R 1% 0.063W 0402       |
| R304 | 91QAA470R   | RES 470R 1% 0.063W 0402       |
| R306 | 91QAA1K2    | RESMFILM 1K2 1% 0.063W 0402   |
| R307 | 91QAA0R0    | RES 0R0 1% 0.063W             |
| R308 | 91QAA0R0    | RES 0R0 1% 0.063W             |
| R312 | 91QAA270R   | RES 270R 1% 0.0625W 0402      |
| R313 | 91QAA270R   | RES 270R 1% 0.0625W 0402      |
| R331 | 91QAA4K7    | RESISTOR 4K7 0402 1%          |
| R334 | 91QAA22K    | RES, 22K, 1%, 0.063W, 0402    |
| R335 | 91QAA10K    | RES 10K 1% 0.063W 0402        |
| R337 | 91QAA4K7    | RESISTOR 4K7 0402 1%          |
| R338 | 91QAA4K7    | RESISTOR 4K7 0402 1%          |
| R339 | 91QAA10K    | RES 10K 1% 0.063W 0402        |
| R357 | 91QAA22K    | RES, 22K, 1%, 0.063W, 0402    |
| R358 | 91QAA10K    | RES 10K 1% 0.063W 0402        |
| R359 | 91QAA51K    | RES MFILM 51K 1% 0.063W 0402  |
| R360 | 91QAA51K    | RES MFILM 51K 1% 0.063W 0402  |
| R361 | 91QAA5K6    | RES MFILM 5K6 1% 0.063W 0402  |
| R362 | 91QAA5K6    | RES MFILM 5K6 1% 0.063W 0402  |
| R363 | 91QAA10K    | RES 10K 1% 0.063W 0402        |
| R364 | 91QAA100R   | RES 100R 1% 0.063W 0402       |
| R383 | 91QAA3K3    | RES MFILM 3K3 1% 0.063W 0402  |
| R391 | 91QAA3K3    | RES MFILM 3K3 1% 0.063W 0402  |
| R396 | 91QAA10K    | RES 10K 1% 0.063W 0402        |
| R398 | 91QAA4K7    | RESISTOR 4K7 0402 1%          |
| R399 | 91QAA4K7    | RESISTOR 4K7 0402 1%          |
| R400 | 91QAA4K7    | RESISTOR 4K7 0402 1%          |
| R401 | 91QAA4K7    | RESISTOR 4K7 0402 1%          |
| R403 | 91AAAXX220R | RESISTOR 220R 1% 0.063W 0603  |
| R404 | 91QAA180R   | RESISTOR 180R 1% 0.063W 0402  |
| R405 | 91QAA4K7    | RESISTOR 4K7 0402 1%          |

### Service Manual for SmartPilot X-5 Wheel & Tiller Systems

| Item | Part Number | Description                   |
|------|-------------|-------------------------------|
| R406 | 91QAA10K    | RES 10K 1% 0.063W 0402        |
| R438 | 91QAA0R0    | RES 0R0 1% 0.063W             |
| R439 | 91QAA4K7    | RESISTOR 4K7 0402 1%          |
| R440 | 91QAA4K7    | RESISTOR 4K7 0402 1%          |
| R441 | 91QAA22R    | RES 22R 1% 0402               |
| R443 | 91AAAXX220R | RESISTOR 220R 1% 0.063W 0603  |
| R444 | 91AAAXX220R | RESISTOR 220R 1% 0.063W 0603  |
| R445 | 91QAA47K    | RES 47K 1% 0.063W 0402        |
| R446 | 91QAA22R    | RES 22R 1% 0402               |
| R447 | 91QAA22R    | RES 22R 1% 0402               |
| R448 | 91QAA22R    | RES 22R 1% 0402               |
| R449 | 91QAA22R    | RES 22R 1% 0402               |
| R453 | 91QAA47K    | RES 47K 1% 0.063W 0402        |
| R454 | 91QAA22R    | RES 22R 1% 0402               |
| R455 | 91QAA22R    | RES 22R 1% 0402               |
| R456 | 91QAA22R    | RES 22R 1% 0402               |
| R460 | 91QAA22R    | RES 22R 1% 0402               |
| R464 | 91QAA4K7    | RESISTOR 4K7 0402 1%          |
| R473 | 91QAA4K7    | RESISTOR 4K7 0402 1%          |
| R475 | 91QAA100R   | RES 100R 1% 0.063W 0402       |
| R476 | 91QAA4K7    | RESISTOR 4K7 0402 1%          |
| R477 | 91QAA0R0    | RES 0R0 1% 0.063W             |
| R478 | 91QAA10K    | RES 10K 1% 0.063W 0402        |
| R479 | 91QAA10K    | RES 10K 1% 0.063W 0402        |
| R480 | 91QAA10K    | RES 10K 1% 0.063W 0402        |
| R481 | 91QAA22R    | RES 22R 1% 0402               |
| R482 | 91QAA22R    | RES 22R 1% 0402               |
| R483 | 91QAA330K   | RES MFILM 330K 1% 0.063W 0402 |
| R484 | 91QAA330K   | RES MFILM 330K 1% 0.063W 0402 |
| R485 | 91QAA47K    | RES 47K 1% 0.063W 0402        |
| R486 | 91QAA47K    | RES 47K 1% 0.063W 0402        |
| R487 | 91QAA47K    | RES 47K 1% 0.063W 0402        |
| R511 | 91QAA4K7    | RESISTOR 4K7 0402 1%          |
| R512 | 91QAA4K7    | RESISTOR 4K7 0402 1%          |
| R513 | 91QAA47K    | RES 47K 1% 0.063W 0402        |
| R515 | 91QAA47K    | RES 47K 1% 0.063W 0402        |

36

| Item | Part Number | Description                  |
|------|-------------|------------------------------|
| R516 | 91QAA47K    | RES 47K 1% 0.063W 0402       |
| R517 | 91QAA3K3    | RES MFILM 3K3 1% 0.063W 0402 |
| R518 | 91QAA220R   | RESISTOR 220R 1% 0.063W 0402 |
| R523 | 91QAA22R    | RES 22R 1% 0402              |
| R524 | 91QAA22R    | RES 22R 1% 0402              |
| R525 | 91QAA22R    | RES 22R 1% 0402              |
| R526 | 91QAA22R    | RES 22R 1% 0402              |
| R527 | 91QAA22R    | RES 22R 1% 0402              |
| R528 | 91QAA22R    | RES 22R 1% 0402              |
| R529 | 91QAA22R    | RES 22R 1% 0402              |
| R530 | 91QAA22R    | RES 22R 1% 0402              |
| R531 | 91QAA22R    | RES 22R 1% 0402              |
| R532 | 91QAA22R    | RES 22R 1% 0402              |
| R533 | 91QAA22R    | RES 22R 1% 0402              |
| R534 | 91QAA22R    | RES 22R 1% 0402              |
| R535 | 91QAA22R    | RES 22R 1% 0402              |
| R536 | 91QAA22R    | RES 22R 1% 0402              |
| R537 | 91QAA22R    | RES 22R 1% 0402              |
| R538 | 91QAA22R    | RES 22R 1% 0402              |
| R539 | 91QAA22R    | RES 22R 1% 0402              |
| R540 | 91QAA22R    | RES 22R 1% 0402              |
| R541 | 91QAA4K7    | RESISTOR 4K7 0402 1%         |
| R542 | 91QAA4K7    | RESISTOR 4K7 0402 1%         |
| R543 | 91QAA22R    | RES 22R 1% 0402              |
| R546 | 91QAA22R    | RES 22R 1% 0402              |
| R547 | 91QAA22R    | RES 22R 1% 0402              |
| R548 | 91QAA22R    | RES 22R 1% 0402              |
| R552 | 91QAA22R    | RES 22R 1% 0402              |
| R553 | 91QAA22R    | RES 22R 1% 0402              |
| R554 | 91QAA22R    | RES 22R 1% 0402              |
| R555 | 91QAA4K7    | RESISTOR 4K7 0402 1%         |
| R556 | 91QAA4K7    | RESISTOR 4K7 0402 1%         |
| R900 | 91010R0     | ZERO OHM LINK, 0603 PACKAGE  |
| RN2  | 91122K2     | RES. NETWORK 2K2(MNR34)      |
| RN5  | 91122K2     | RES. NETWORK 2K2(MNR34)      |
| SKT1 | 07486       | CONNECTOR 32A                |

### Service Manual for SmartPilot X-5 Wheel & Tiller Systems

| Item  | Part Number  | Description                   |
|-------|--------------|-------------------------------|
| SKT9  | 07537        | 24WY TERMINAL BLOCK 5MM PITCH |
| TR1   | 9500IRFZ48   | SM FET(IRFZ48NS)              |
| TR2   | 9500IRFZ48   | SM FET(IRFZ48NS)              |
| TR3   | 9500IRFZ48   | SM FET(IRFZ48NS)              |
| TR4   | 9500IRFZ48   | SM FET(IRFZ48NS)              |
| TR5   | 9500IRFZ48   | SM FET(IRFZ48NS)              |
| TR13  | 9500IMX1     | DIGITAL TRANSISTOR ARRAY      |
| TR14  | 9500BC807    | BC807                         |
| TR15  | 9500IMZ1     | DUAL TRANSISTOR ARRAY         |
| TR18  | 9500IMX1     | DIGITAL TRANSISTOR ARRAY      |
| TR19  | 9500BC807    | BC807                         |
| TR20  | 9500BC817    | BC817                         |
| TR22  | 95002N7002   | 2N7002 MOSFET                 |
| TR23  | 9500BC807    | BC807                         |
| TR26  | 9500BC817    | BC817                         |
| TR31  | 9500BC817    | BC817                         |
| TR32  | 9500BC817    | BC817                         |
| TR33  | 9500BC807    | BC807                         |
| TR40  | 9500BC817    | BC817                         |
| TR41  | 9500BC807    | BC807                         |
| TR47  | 95002N7002   | 2N7002 MOSFET                 |
| TR48  | 95002N7002   | 2N7002 MOSFET                 |
| TR51  | 9500IMX1     | DIGITAL TRANSISTOR ARRAY      |
| TR54  | 9500BC817    | BC817                         |
| TR56  | 9500BC817    | BC817                         |
| TR61  | 9500IMX1     | DIGITAL TRANSISTOR ARRAY      |
| TR999 | 9500IMX1     | DIGITAL TRANSISTOR ARRAY      |
| V1    | 01051        | VARISTOR TYPE GE V22ZT1       |
| V2    | 01051        | VARISTOR TYPE GE V22ZT1       |
| V3    | 01051        | VARISTOR TYPE GE V22ZT1       |
| V4    | 01051        | VARISTOR TYPE GE V22ZT1       |
| V8    | 9108VC180400 | TRANSIENT VOLTAGE SUPRESSOR   |
| V9    | 9108VC180400 | TRANSIENT VOLTAGE SUPRESSOR   |
| XTL1  | 9601CR19     | CRYSTAL 19MHZ                 |
| XTL3  | 9602CR32P768 | CRYSTAL 32.768KHZ 7X1.4X1.5MM |

38

## 2.2 Fluxgate Compass

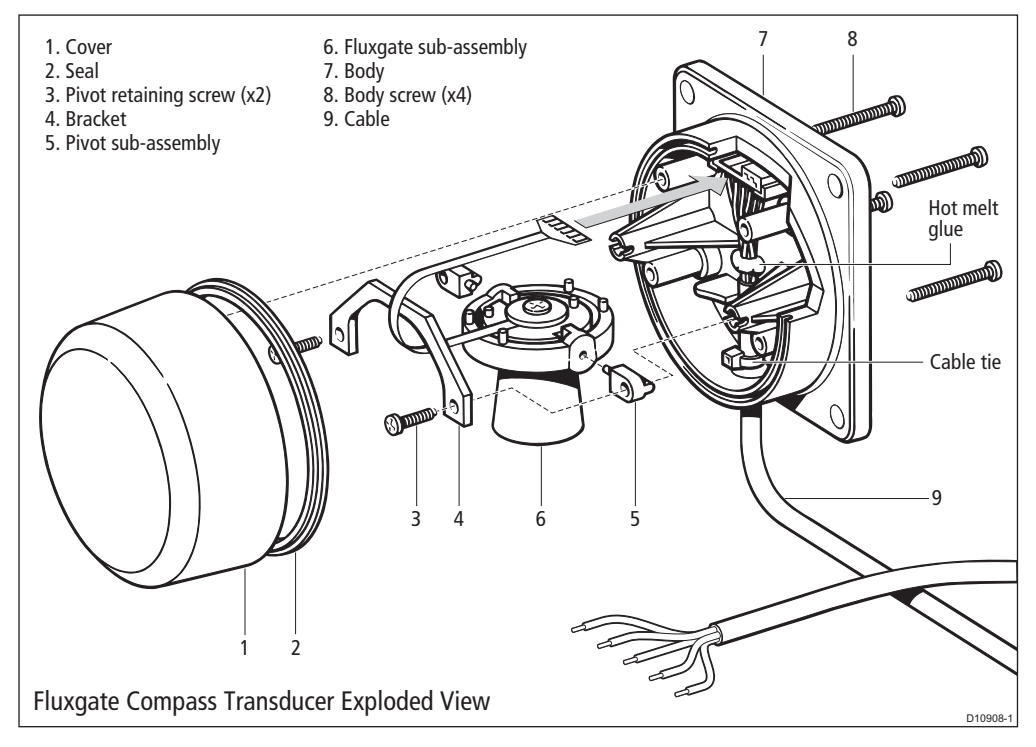

## Fluxgate Compass spare parts

| Item | Spare Description                | Part No. |
|------|----------------------------------|----------|
|      | Compass base kit, including      | M096     |
| 3    | Pivot retaining screw (x2)       |          |
| 4    | Bracket                          |          |
|      | Fluxgate sub-assembly, including | M022     |
| 5    | Pivot sub-assembly (x2           | )        |
| 6    | Fluxgate sub-assembly            |          |

#### Service Manual for SmartPilot X-5 Wheel & Tiller Systems

## 2.3 Wheel Drive

### **Exploded** view

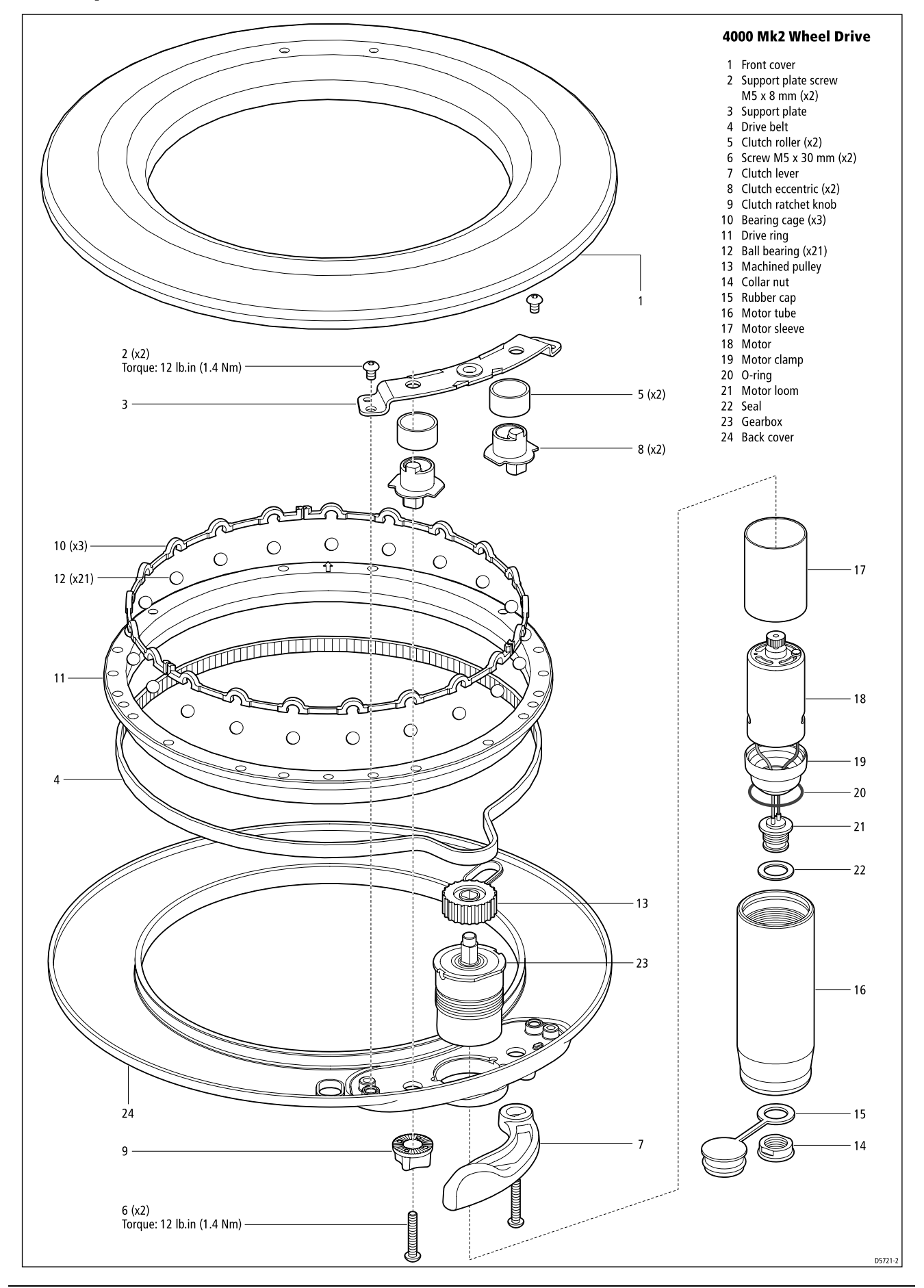

Chapter 2: Servicing SPX-5 Products

### **Parts list**

| Item | Spare/Accessory                                                            | Part No. | Comments                    |
|------|----------------------------------------------------------------------------|----------|-----------------------------|
|      | Front cover                                                                | A18074   |                             |
| 1    | Front cover                                                                |          |                             |
|      | Drill bit                                                                  |          | Not shown in exploded view  |
| 1    | Front cover                                                                |          |                             |
| 24   | Back cover                                                                 | A18075   |                             |
| 11   | Drive ring                                                                 | A18076   |                             |
|      | Clutch lever                                                               | A18077   |                             |
| 7    | Clutch lever                                                               |          |                             |
| 6    | M5 x 30 mm screw                                                           |          |                             |
|      | Clutch ratchet knob                                                        | A18078   |                             |
| 9    | Ratchet knob                                                               |          |                             |
| 6    | M5 x 30 mm screw                                                           |          |                             |
|      | Support plate                                                              | A18079   |                             |
| 3    | Support plate                                                              |          |                             |
| 2    | M5 x 8 mm screw (x2)                                                       |          |                             |
|      | Torque restraint (pedestal bracket)                                        | A18080   |                             |
| _    | Torque restraint                                                           |          | Not shown in exploded view  |
| _    | No 10 x ¾ inch screw (x4)                                                  |          | Not shown in exploded view  |
| _    | 4 mm drill bit                                                             |          | Not shown in exploded view  |
| _    | Wheel drive unit                                                           | A18081   | Entire wheel drive assembly |
| 4    | Drive belt                                                                 | A18083   |                             |
|      | Clutch kit                                                                 | A18084   |                             |
| 8    | Clutch eccentric                                                           |          |                             |
| 5    | Clutch roller                                                              |          |                             |
| 6    | M5 x 30 mm screw                                                           |          |                             |
|      | Bearing kit                                                                | A18085   |                             |
| 12   | Ball bearings (x21)                                                        |          |                             |
| 10   | Bearing cage (x3)                                                          |          |                             |
| 18   | Motor                                                                      | A18086   |                             |
| 13   | Machined pulley                                                            | A18087   |                             |
| 23   | Gearbox                                                                    | A18088   |                             |
|      | Single spoke clamp                                                         | A18089   |                             |
| _    | Spoke clamp                                                                |          | Not shown in exploded view  |
| -    | 16 mm spoke clamp insert                                                   |          | Not shown in exploded view  |
| -    | 12 mm spoke clamp insert                                                   |          | Not shown in exploded view  |
| -    | M5 x 16 mm screw                                                           |          | Not shown in exploded view  |
| -    | 3 mm allen key                                                             |          | Not shown in exploded view  |
|      | Motor loom and seal kit                                                    | A18092   |                             |
| 14   | Collar nut                                                                 |          |                             |
| 15   | Rubber cap                                                                 |          |                             |
| 19   | Motor clamp                                                                |          |                             |
| 20   | O-ring                                                                     |          |                             |
| 21   | Loom plug assembly                                                         |          |                             |
| 22   | Gasket                                                                     |          |                             |
|      | Power cable                                                                |          |                             |
|      | 4.5 m (15 ft) cable with plug at one end and connector spades at the other | A18061   | Not shown in exploded view  |

### Disassembly

**Note:** The numbered parts in the following instructions refer to the annotations on the exploded views. Remove the wheel drive from the wheel and release the clutch, then complete these steps:

### Support plate and drive belt

- 1. Remove the front cover (1) by pulling it away from the back cover.
- 2. Remove the support plate:
  - i. unscrew and remove the 2 support plate screws (2)
  - ii. lever the support plate (3) away from the back cover
- 3. Remove the drive belt:
  - i. lever the drive belt (4) up and over the machined pulley (13)
  - ii. remove the drive belt from the drive ring (11)

### Clutch eccentrics, knob and lever

- 1. Remove the 2 clutch rollers (5) from the clutch eccentrics. Note that the clutch rollers are identical.
- 2. Remove the clutch lever:
  - i. unscrew and remove the clutch lever screw (6)
  - ii. pull the clutch lever (7) off the back cover
- 3. Remove the clutch lever eccentric (8).
- 4. Remove the clutch ratchet knob:
  - i. unscrew and remove the ratchet knob screw (6)
  - ii. pull the ratchet knob (9) off the back cover
- 5. Remove the clutch knob eccentric (8). Note: the clutch lever eccentric and clutch knob eccentric are identical.

### Bearing cage and drive ring

- 1. Remove the 3 parts of the bearing cage (10) by inserting one end of the allen key into the joint between 2 parts of bearing cage (10), then levering one part of the cage up, so you can pull it out
- 2. Push all of the ball bearings together. The drive ring (11) will then be free to move.
- 3. Hold the drive unit horizontal, then lift off the drive ring (11).
- 4. Remove the 21 ball bearings (12), taking care to retain them for reassembly (e.g. in the inside of upturned front cover).
- 5. Lift off the machined pulley (13).

### Motor and gearbox

- 1. Unscrew the plastic collar nut (14) by turning it anti-clockwise, then remove the rubber cap (15).
- 2. Unscrew the motor tube (16) by hand (turning it anti-clockwise) and then remove it.
- 3. Lift off the motor assembly, consisting of: motor sleeve (17), motor (18), motor clamp (19), O-ring (20), motor loom (21) and gasket (22).
- 4. Remove the gearbox (23) by pushing it out from the rear of the back cover (24).

### Reassembly

### CAUTION:

Do NOT use mineral-based solvents (e.g. WD40) to lubricate or clean the wheel drive as they will damage the material. The wheel drive is designed to run without lubrication.

### Gearbox

- 1. Fit the gearbox (23) by inserting it from the inside of the back cover (24). Ensure that the locating slots on the gearbox are aligned with the lugs in the back cover.
- 2. Place the machined pulley (13) onto the gearbox shaft, with the recessed face on top.

### **Clutch eccentrics**

- 1. Fit the 2 clutch eccentrics (8) with their flanges downwards, so that they are clear of the foul pins on the back cover. Note: the 2 clutch eccentrics are identical.
- 2. Fit the 2 clutch rollers (5) over the clutch eccentrics. Note: the 2 clutch rollers are identical.

For information only

Chapter 2: Servicing SPX-5 Products

### Drive ring and bearing cage

- 1. Place the drive ring (11) onto the back cover, with its lipped edge uppermost.
- 2. Place the 21 ball bearings (12) back into the ball groove.
- 3. Roughly distribute the ball bearings around the ball groove this should secure the drive ring.
- 4. Fit the 3 parts of the bearing cage (10):
  - i. clip the first part of the bearing cage into the ball groove, capturing 7 ball bearings in the cage
  - ii. repeat for the other 2 parts of the bearing cage
  - iii. when you have fitted the 3 parts of the bearing cage, check that the drive ring is free to rotate

### Drive belt and support plate

- 1. Fit the drive belt (4):
  - i. fit the belt around the drive ring
  - ii. rotate the clutch eccentrics to make the maximum amount of space between the machined pulley and the clutch eccentrics
  - iii. then fit the belt around the machined pulley
- 2. Fit the support plate (3):
  - i. fit the support plate over the clutch eccentrics and gearbox shaft, making sure the plate is pressed down fully
  - ii. insert and tighten the 2 screws (2): torque to 12 lb.in (1.4 Nm)

### Clutch lever and ratchet knob

- 1. Fit the clutch lever (7):
  - i. place the clutch lever onto the eccentric spindle (it should be positioned between the two pips on the rear of the back cover)
  - ii. insert and tighten the clutch lever screw (6): torque to 12 lb.in (1.4 Nm)
  - iii. check that the lever engages and disengages the clutch
- 2. Fit the clutch ratchet knob (9):
  - i. place the clutch ratchet knob over the eccentric spindle
  - ii. insert and tighten the clutch ratchet knob screw (6): torque to 12 lb.in (1.4 Nm)
  - iii. you will need to adjust the clutch after reassembling the wheel drive (Section 3.4)

### Motor assembly

- 1. Fit the motor assembly:
  - i. carefully insert the gear at the end of the motor (18) into the hole on the gearbox (23), making sure the teeth engage properly
  - ii. also make sure that the pin on the motor engages into one of the 2 holes on the top of the gearbox iii. check that the O-ring seal (20) is still sitting on the motor clamp
- 2. Fit the motor tube (16) by placing it over the motor and hand-tightening it onto the back cover
- 3. Fit the rubber cap (15) and secure it with the plastic collar nut (14), making sure the lip on the collar nut is uppermost.

### Front cover

Fit the font cover (1) by lining up the arrow on the front cover with the arrow on the drive ring, then pressing the cover into place

### Adjusting the clutch

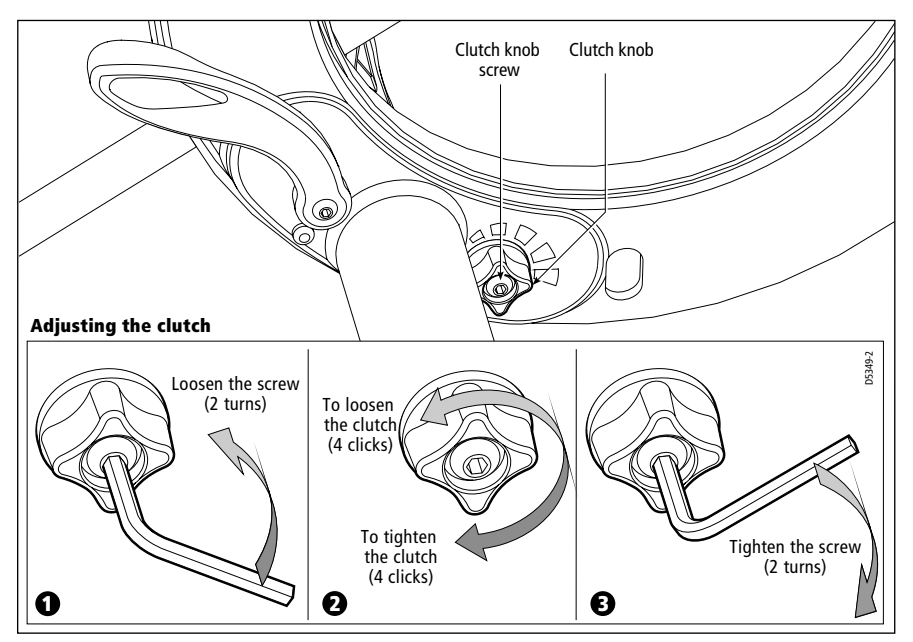

Clutch adjustment is required if either the clutch eccentrics have been removed, the ratchet knob has been replaced or the drive belt has been replaced.

When the clutch is correctly adjusted:

- the drive ring can rotate freely when the clutch is disengaged
- the drive belt does not slip when the clutch is engaged and the motor is driving
- To adjust the clutch, make sure the clutch is disengaged. Then:
- 1. Use a 3 mm allen key to loosen the clutch knob screw about 2 turns counter-clockwise.
- 2. Turn the clutch knob either 4 clicks clockwise to tighten the clutch, or 4 clicks anti-clockwise to loosen the clutch.
- 3. Use the allen key to re-tighten the clutch knob screw.
- 4. 4. Check that the wheel still moves freely with the clutch off.

**Note:** If the wheel does not move freely, reduce the clutch tension by turning the clutch knob 2 clicks anticlockwise and check again

5. Check the drive's operation with the clutch engaged.

This procedure is usually sufficient to correct a slipping or dragging drive belt. In some cases, however, you may need to repeat the procedure.

## 2.4 Tiller Drive Actuator

## **Exploded** view

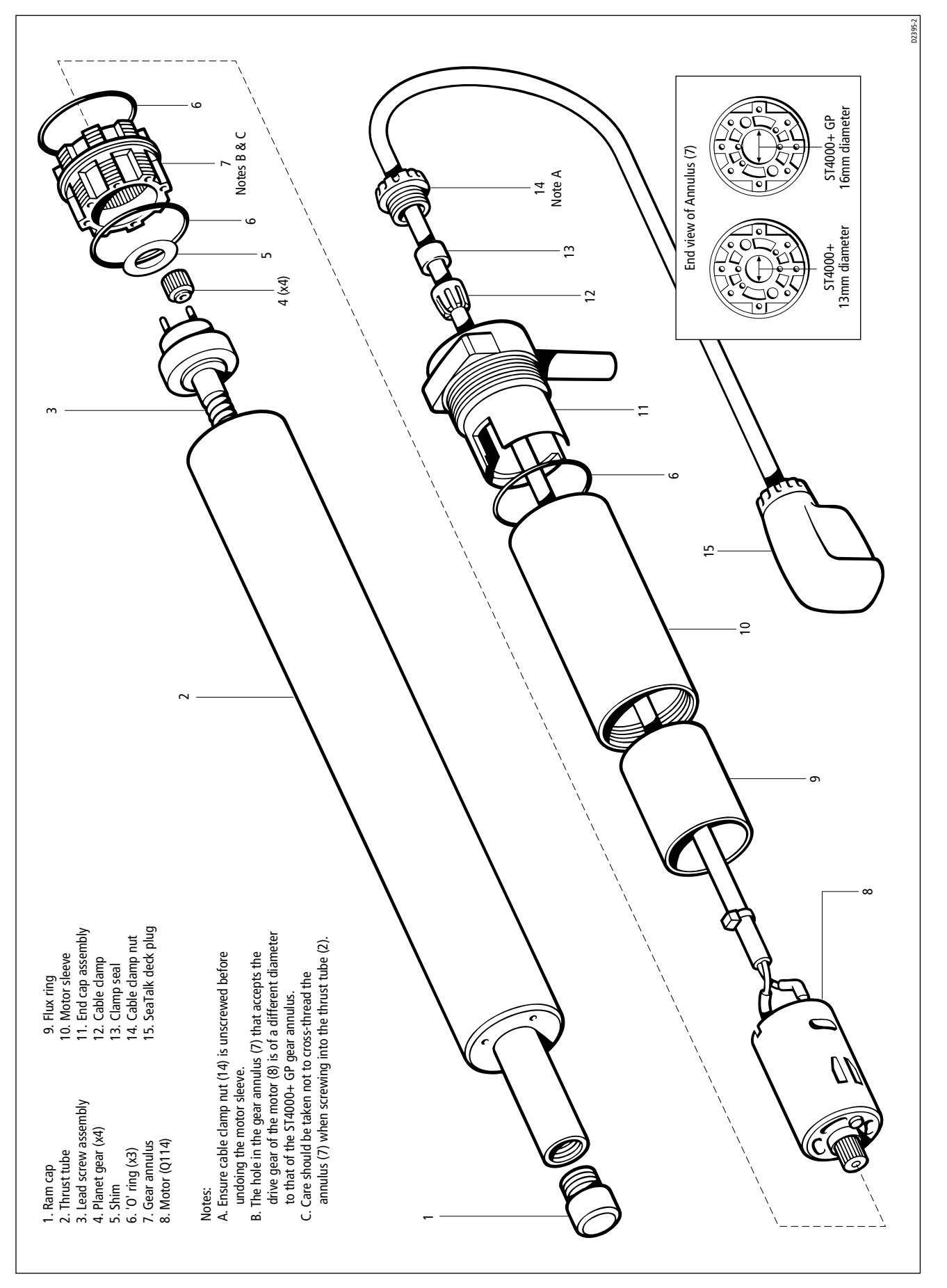

### **Tiller Drive Actuator spare parts list**

The item numbers refer to the Tiller Drive Actuator exploded view

| Item | Spare Description | Part No. | Comments            |
|------|-------------------|----------|---------------------|
|      | Drive module      | Q047     | Complete drive unit |
| 8    | Motor             | Q114     |                     |
| 11   | End cap assembly  | W014     |                     |

## 2.5 GP Tiller Drive Actuator

## **Exploded** view

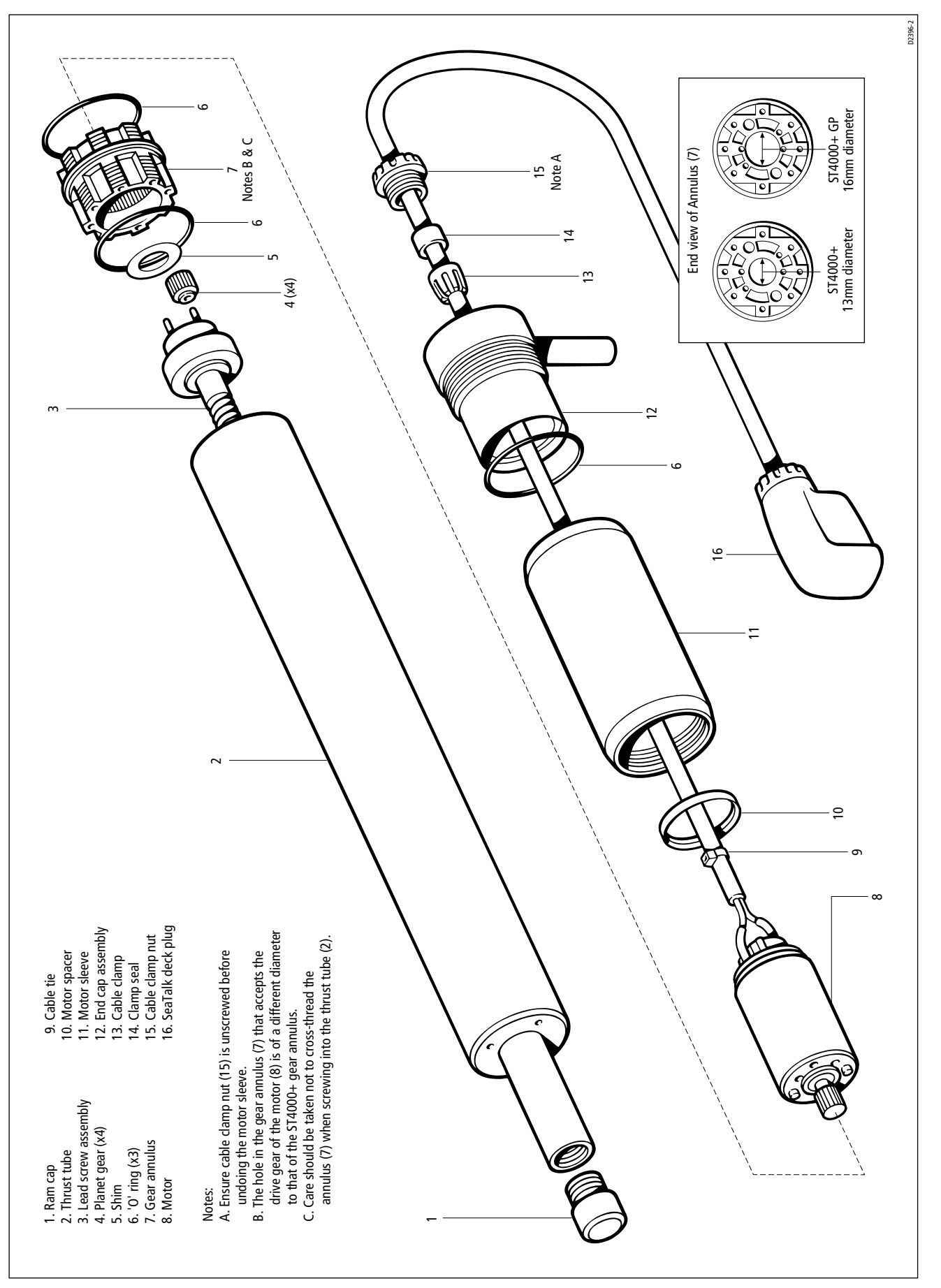

## **GP Tiller Drive parts list**

| ltem | Spare Description         | Part No. | Comments               |
|------|---------------------------|----------|------------------------|
|      | Drive module              | Q086     | Complete drive unit    |
|      | ST4000+ GP kit, including | W003     | Serves as an upgrade   |
| 4    | Planet gear (x4)          |          | conversion kit for the |
| 5    | Shim                      |          | ST4000+ tiller drive   |
| 6    | 'O' ring (x3)             |          | actuator.              |
| 7    | Annulus                   |          |                        |
| 8    | Motor                     |          |                        |
| 9    | Cable tie                 |          |                        |
| 10   | Motor spacer              |          |                        |
| 11   | Motor sleeve              |          |                        |
| 12   | End cap assembly          |          |                        |

## **Chapter 3: Software Upgrades**

Use this chapter to upgrade software in Raymarine SmartPilot X-5 (SPX-5) systems.

You can download SPX-5 system software upgrades from the Raymarine web site at <u>raymarine.com</u>. This section describes how to download the software upgrade files, unzip them, transfer them to a CompactFlash memory card, then install the software in the SPX system. To do this, you need:

- A Raymarine SeaTalk system which includes a Raymarine E-Series Display.
- A personal computer (PC).
- A blank CompactFlash card
- A USB CompactFlash reader.

Carry out the procedures in sequence for:

- Getting started.
- Downloading software upgrades.
- Unpacking the upgrade files.
- Transferring the upgrade files.
- Installing the upgrade.

### System requirement

When carrying out a software upgrade, you can use either

- An existing operational SeaTalk system to which the Raymarine E-Series Display and the relevant SPX Course Computer are both connected.
  - or
- A discrete SeaTalk<sup>2</sup> or SeaTalk<sup>ng</sup> terminated backbone from which the Raymarine E-Series Display and the relevant SPX Course Computer are spurred off, as in the following illustration.

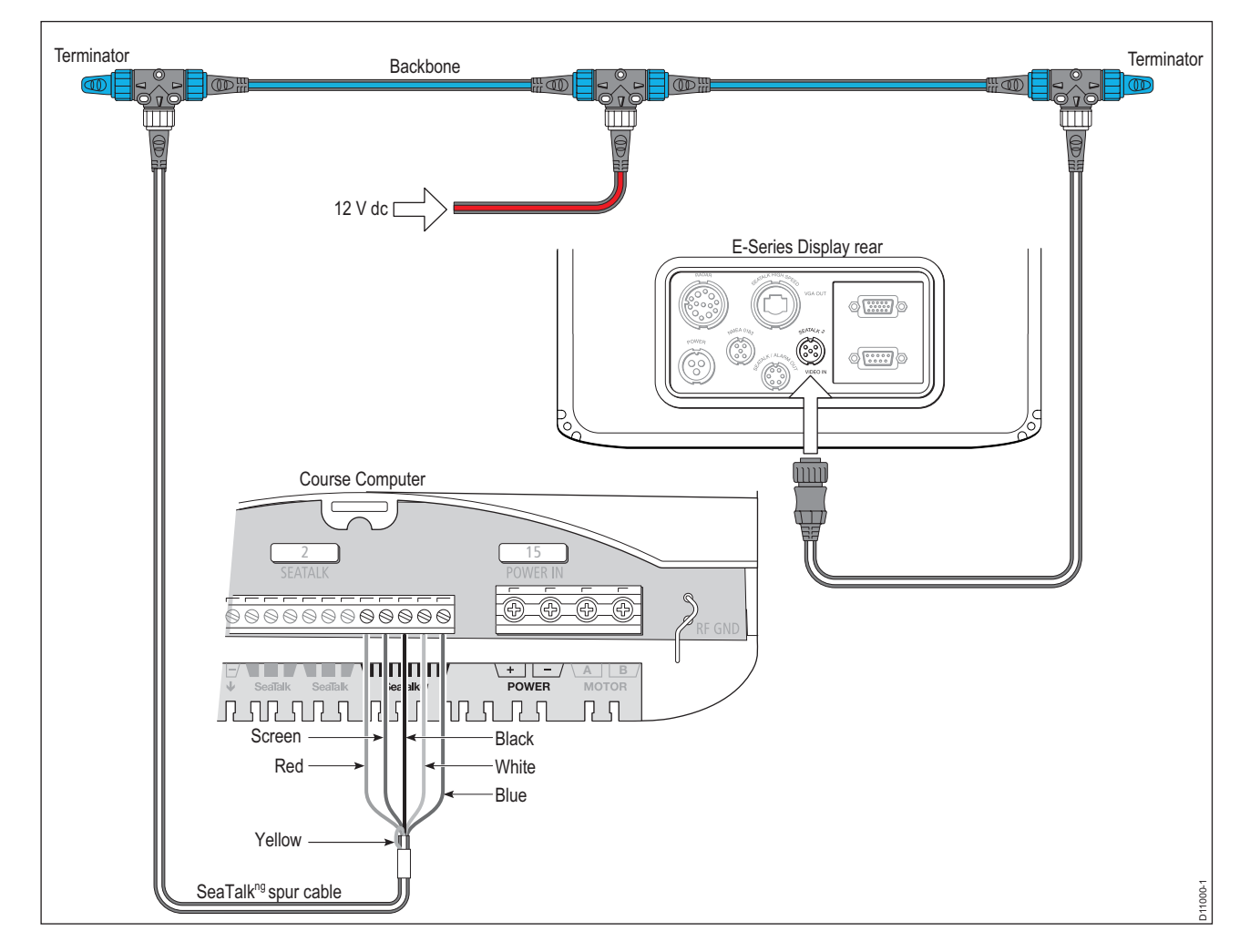

### Getting started

Prepare the CompactFlash for use as follows:

- 1. Plug the CompactFlash memory card into the CF card slot on the CompactFlash card reader. The card and reader are keyed so the CF card will only fit in the slot one way. Ensure it is correctly oriented.
- 2. Connect the CompactFlash card reader to a spare USB connector on your PC.
- 3. Your PC will recognize the card reader as a Removable Disk, and assign it a drive letter. Your computer may also display a window identifying the newly recognized removable disk. If such a window is displayed, the window's title bar will specify the removable disk drive letter, e.g. Removable Disk (E:).

### Downloading software upgrades

Find and download the relevant software upgrade files as follows:

- 1. Go to Raymarine's web site at <u>www.raymarine.com</u> and click on the Login or create an account link, to display the log in and create an account page.
- 2. Using your login ID and password, log into your account.

Note: If you do not have a login ID, click on the CREATE AN ACCOUNT button, then follow the on-screen instructions.

- 3. When you have logged in, click on the Customer Support button at the top of the page.
- 4. Click on the link for **Software and Firmware Upgrades**, to go to the Raymarine.com technical support Knowledge Base.
- 5. Use the Knowledge Base to determine which upgrade you need.
- 6. Click on the relevant upgrade then follow the on-screen instructions to download the software upgrade file to your hard disk. Note the file name of the upgrade and the location to which you are saving it.
- 7. Log out of your Raymarine account.

## Unpacking the upgrade files

To unpack your software upgrade:

- 1. Locate the downloaded file on the PC.
- 2. Double-click the downloaded file, to open the WinZip selfextract application for that file.
- **Note:** Do not change the default **Unzip to folder** field in this dialog.
  - 3. Click on the **Unzip** button to unpack the upgrade files to your PC's hard drive.

By default the upgrade files unpack to: <u>C:\Raymarine\[Product Family]\[Software Version]</u>.

### Transferring the upgrade files

Transfer the upgrade files to the CompactFlash card as follows:

- 1. Ensure the CompactFlash card reader is connected to your PC as described under Getting started above.
- 2. At your PC, open the directory described at step 3 under *Unpacking the upgrade files* above. This contains two files:
  - An autorun file, *autorun.dob*
  - The upgrade file which has the product name and software version as part of the filename, and a '*pkg*' extension.
- 3. Highlight both files then copy them (Ctrl/C in Windows).
- 4. Open the drive that was assigned to your CompactFlash reader in step 3 of Getting started above.
- 5. Paste both files (Ctrl/V in Windows) into the CompactFlash reader root directory.
- 6. Remove the CompactFlash memory card from your CompactFlash reader. The card is now ready for upgrading your SPX-5 system.

| WinZip Self-Extractor - ESeries_v230.exe                                                  | ×                  |
|-------------------------------------------------------------------------------------------|--------------------|
| To unzip all files in ESeries_v230.exe to the<br>specified folder press the Unzip button. | <u>U</u> nzip      |
| Unzip to folder:                                                                          | Run <u>Wi</u> nZip |
| <u>O</u> verwrite files without prompting                                                 | About              |
|                                                                                           |                    |
|                                                                                           |                    |

### Installing the upgrade

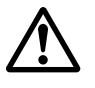

WARNING: Disruption to system operation

Do NOT attempt to install software in a system that is being used for navigation. The software installation process could result in unreliable data for the period of the upgrade process.

To install your SPX upgrade:

- 1. Choose a Raymarine E-Series Display to use for the upgrade procedure. This display must be connected to the same system as the SPX product you want to upgrade, and will be referred to as 'the display' throughout the rest of this procedure.
- 2. Switch off the power to the display. and, if a CompactFlash card is fitted, remove it.
- 3. Insert the CompactFlash card containing the software upgrade into the display card reader.
- 4. Switch on power to the display.
- 5. When the display is powered up, Software Upgrade Utility screen similar to the one below, is displayed.

|                         | Rayma | rine Software Upgrad                                                                                                    | e Utility                                                                                                    |
|-------------------------|-------|----------------------------------------------------------------------------------------------------|----------------------------------------------------------------------------------------------------|
| Upgrade Packages Avai   | lable | Upgrade Package D                                                                                                    | Details                                                                                                    |
| ST70 v0.3<br>SPX-5 v1.0 | 31    | Title:<br>Version:<br>Build Label:<br>Build Label:<br>Build Machine:<br>File Name:<br>File Size:<br>Products:<br>Transport:          | SPX-5<br>v1.01<br>Thu 17 Jan 2008 09:00:15 GMT<br>Development Build<br>RM0152<br>SPX_APP_003.PKG<br>765356 bytes<br>D670<br>SeaTalk 2 (DOB11) |
|                         |       | Local Unit Details                                                                                                    |                                                                                                    |
|                         |       | Product Name:<br>Product Family:<br>Product ID:<br>Serial Number:<br>Bootcode Version:<br>World Map Version:<br>Application Version: | E80<br>E Series<br>D598<br>Invalid Serial No. (00000012)<br>v1.03<br>v1.00<br>v3.20<br>Tue 4 Apr 2006 17:35:26 GMT                            |

- 6. In the **Upgrade Packages Available** column the software you transferred to the CompactFlash card should be highlighted. If it is not, use the directional track pad to highlight it.
- 7. Click on the Upgrade Remote Unit soft key.
- 8. Click on the Upgrade Remote Unit on ST2 soft key, to display the ST2 Upgrade dialog box.

| 0       v0.31       Title:       SPX-5         Version:       v1.01       Build Time:       Thu 17 Jan 2008 09:00:15 GMT         Build Time:       Thu 17 Jan 2008 09:00:15 GMT       Build Label:       Development Build         SeaTalk 2 Units         v0.31 Raymarine ST70 Instrument       Image: Spx-5 Spilot       Vptime       55 seconds         v0.31 Raymarine ST70 Instrument       Image: Spx-5 Pilot       Vproduct Code       v1.01         v0.31 Raymarine ST70 Instrument       Product Serial Number       0879636         Software Version       v0.95       PCB Number       1         PCB Serial Number       1228374657       1228374657 | grade Packages Available                                                                                                    | Upgrade Package Details                                                                                                   |                                                                      |
|----------------------------------------------------------------------------------------------------|----------------------------------------------------------------------------------------------------|----------------------------------------------------------------------------------------------------|----------------------------------------------------------------------|
| Str2 Upgrade         SeaTalk 2 Units         v0.31 Raymarine ST70 Instrument         v1.01 Raymarine ST70 Instrument         v1.01 Raymarine ST70 Instrument         v0.31 Raymarine ST70 Instrument         v0.31 Raymarine ST70 Instrument         v0.31 Raymarine ST70 Instrument         v0.31 Raymarine ST70 Instrument         v0.31 Raymarine ST70 Instrument         v0.31 Raymarine ST70 Instrument         v0.31 Raymarine ST70 Instrument                                                                                                    | 70 v0.31 ▲<br>X-5 v1.01                                                                                                    | Title:SPX-5Version:v1.01Build Time:Thu 17Build Label:Develo                                                               | Jan 2008 09:00:15 GMT                                                |
| V0.31 Raymarine ST70 Instrument       Image: Construment       Uptime       55 seconds         V0.31 Raymarine ST70 Instrument       Image: Construment       VIMEA       Product Code       V1.01         V0.31 Raymarine ST70 Instrument       Image: Construment       Product Id       E12201         V0.31 Raymarine ST70 Instrument       Product Serial Number       0879636         Software Version       V0.95         PCB Number       1         PCB Serial Number       1228374657                                                                                                    | ST2 Upgrade                                                                                                    |                                                                                                    |                                                                      |
| v0.31 Raymarine ST70 Instrument       Image: Construment         v1.01 Raymarine ST70 Instrument       Uptime       55 seconds         v1.01 Raymarine ST70 Instrument       NMEA       Product Code       v1.01         Product Id       E12201       Product Serial Number       0879636         Software Version       v0.95       PCB Number       1         PCB Serial Number       1228374657                                                                                                    | SeaTalk 2 Units                                                                                                    |                                                                                                    |                                                                      |
|                                                                                                    | v0.31 Raymarine ST70 Instrument<br>v0.31 Raymarine ST70 Instrument<br>v1.01 Raymarine SPX-5 Pilot<br>v0.31 Raymarine ST70 Instrument | Uptime<br>NMEA Product Code<br>Product Id<br>Product Serial Number<br>Software Version<br>PCB Number<br>PCB Serial Number | 55 seconds<br>v1.01<br>E12201<br>0879636<br>v0.95<br>1<br>1228374657 |

For information only

- 9. In the left-hand column, select the product you want to upgrade. The right-hand column shows the details of the selected product.
- 10. Click on the Upgrade Unit soft key. The upgrade process starts, with progress indicated by on-screen progress bars.

| graue Packa | iyes Ava |            |          | opgi   | aue rackaye D    | cidiis | -                        |
|-------------|----------|------------|----------|--------|------------------|--------|--------------------------|
| 70          | v0.:     | 31         |          | Title: |                  | SPX-   | -5                       |
| SPX-5 v1.01 |          |            | Version: |        | v1.01            |        |                          |
|             |          |            | E        |        | I IIme:          | Dov    | 17 Jan 2008 09:00:15 GMT |
|             |          |            |          | Bullu  | i Label.         | Deve   |                          |
| Remote Up   | grade    |            |          |        |                  |        |                          |
| Product N   | ame      | SPX-5      |          |        | Serial Number    | [      | 000e5602                 |
|             |          | J          |          |        |                  | J.     |                          |
| Product Fa  | amily    | Autopilots |          |        | Product ID       | [      | D625                     |
|             |          |            |          |        |                  | L      |                          |
| Bootcode    | Version  | v0.18      |          |        | App Version      | F      | v0 95                    |
|             |          |            |          |        |                  | L      | 10.00                    |
| Transfer    |          |            |          |        | 100%             |        |                          |
| I           |          |            |          |        |                  |        |                          |
| Program     |          |            |          |        | 34%              | _      |                          |
| -           |          |            |          |        | 01/0             |        |                          |
| Overall     |          |            |          |        | 67%              |        |                          |
|             |          |            |          |        |                  |        |                          |
|             |          |            |          | Boot   | code Version:    | v1.0   | 13                       |
|             |          |            |          | Worle  | d Map Version:   | v1.0   | 0                        |
|             |          |            |          | Appli  | ication Version: | v3.2   | .0                       |
|             |          |            |          | App    | Build Time:      | Tue    | 4 Apr 2006 17:35:26 GMT  |
|             |          |            |          |        |                  | -      |                          |

- 11. When the upgrade is complete remove the CompactFlash card from the card reader and disconnect the card reader.
- 12. Press the **Reboot** soft key. The instrument then restarts automatically using the new software.

### **Upgrading tips**

If you experience any problems completing the installation of your software upgrade, switch off all products connected to the network, except for the power supply, the instrument you are upgrading and the display.

## Index

### Α

Applicability of information, iii

#### С

Confidentiality, iii Course Computer disassembly, 10 exploded view, 9 parts list, 9 PCB circuit diagram, 11–20 component layout, 20 components list, 21 reassembly, 10

#### D

Disposing of the product, iii

#### F

Fluxgate Compass explodes view, 39 parts list, 39 testing, 4

### G

GP Tiller Drive exploded view, 47 testing, 7

#### Ρ

Product disposal, iii

### S

Safety electrical, iii Software upgrades, 49 downloading software, 50 getting started, 50 installing software, 51 transferring software, 50 unpacking files, 50 system requirements, 49

### т

Testing Fluxgate Compass, 4 GP Tiller Drive, 7 Tiller Drive, 6 Wheel Drive, 5 Tiller Drive exploded view, 45 testing, 6

### U

Upgrading software, 49

### W

Wheel Drive clutch adjustment, 43 disassembly, 41 parts list, 40 reassembly, 42 testing, 5

 Raymarine plc,

 Anchorage Park,

 Portsmouth, Hampshire PO3 5TD, United Kingdom.

 Tel: +44 (0) 23 9269 3611.

 Fax: +44 (0) 23 9269 4642

 Raymarine Inc,

 21 Manchester Street,

 Merrimack,

 New Hampshire 03054, USA.

 Tel: +1 603.881.5200

 Fax: +1 603.864.4756

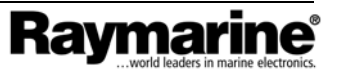

For information only COMMERCIAL IN CONFIDENCE